الـهيئـة الاتحاديـة لـلـضـرائـب FEDERAL TAX AUTHORITY

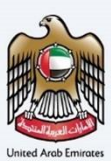

# إمــارات تـاكـس **ΞΜΛRΛΤΛΧ**

# Register Warehouse Keeper - User Manual

Date: Oct 2022

Version 1.0.0.0

#### Private and Confidential

This document contains information which is confidential and proprietary to the Federal Tax Authority. Any dissemination, distribution, copying, use of or reliance upon the confidential and proprietary information contained herein is unauthorized and strictly prohibited.

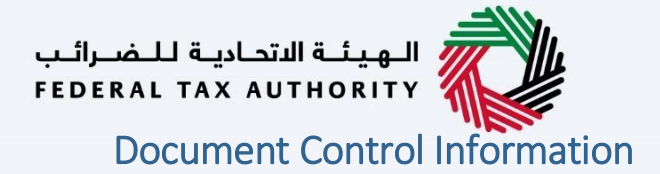

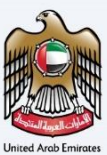

#### **Document Version Control**

| Version No. | Date      | Prepared/Reviewed by  | Comments                        |
|-------------|-----------|-----------------------|---------------------------------|
| 1.0         | 01-Oct-22 | Federal Tax Authority | User Manual for EmaraTax Portal |
|             |           |                       |                                 |

#### Annexure

The below are the list of User manuals that you can refer to

| S. No | User Manual Name           | Description                                                                                                    |
|-------|----------------------------|----------------------------------------------------------------------------------------------------|
| 1     | Register as Online User    | This manual is prepared to help you navigate through the<br>Federal Tax Authority (FTA) website and create an<br>EmaraTax account with the FTA.                                                                                                    |
| 2     | Manage online user profile | This manual is prepared to provide you an understanding<br>on Login process, user types, forgot password and modify<br>online user profile functionalities.                                                                                                    |
| 3     | User Authorisation         | This manual is prepared to provide you an understanding<br>on Account Admin, Online User, and Taxable Person<br>account definitions and functionalities.                                                                                                    |
| 4     | Taxable person dashboard   | <ul> <li>This manual is prepared to help the following 'Taxable person' users to navigate through their dashboard in the Federal Tax Authority (FTA) EmaraTax Portal:</li> <li>Registered for VAT</li> <li>Registered for Excise</li> <li>Non-registered Taxpayer</li> <li>Tax Group</li> <li>Warehouse Keeper</li> <li>Freight Forwarder/VAT Clearing Company (TINCO)</li> <li>Excise Tax Clearing Company (TINCE)</li> </ul> |
| 5     | Link TRN to email address  | This manual is prepared to help you navigate through the<br>Federal Tax Authority (FTA) website to Link TRN to New<br>Email Address.                                                                                                    |

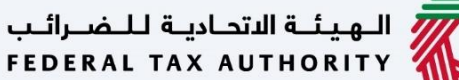

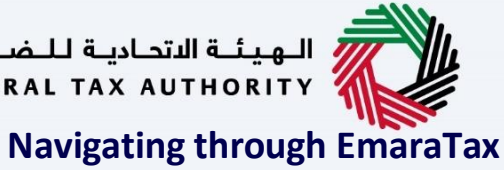

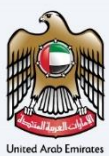

The Following Tabs and Buttons are available to help you navigate through this process

| Button                              | Description                                                                                                    |
|-------------------------------------|----------------------------------------------------------------------------------------------------|
| In the Portal                       |                                                                                                    |
| 🔅 User types                        | This is used to toggle between various personas within the user<br>profile such as Taxable Person, Tax Agent, Tax Agency, Legal<br>Representative etc                                                                                                    |
| <b>⊴</b> »                          | This is used to enable the Text to Speech feature of the portal                                                                                                    |
| عربي English                        | This is used to toggle between the English and Arabic versions of the portal                                                                                                    |
| -A A +A                             | This is used to decrease, reset, and increase the screen resolution of the user interface of the portal                                                                                                    |
| A Manage Account                    | This is used to manage the user profile details such as the Name,<br>Registered Email address, Registered Mobile number, and password                                                                                                    |
| () Log Out                          | This is used to log off from the portal                                                                                                    |
| In the Business Process application |                                                                                                    |
| Previous Step                       | This is used to go the Previous section of the Input Form                                                                                                    |
| Next Step                           | This is used to go the Next section of the Input Form                                                                                                    |
| Save as Draft                       | This is used to save the application as draft, so that it can be completed later                                                                                                    |
| 1 2                                 | This menu on the top gives an overview of the various sections within<br>the. All the sections need to be completed in order to submit the<br>application for review. The Current section is highlighted in Blue and<br>the completed sections are highlighted in green with a check |

The Federal Tax Authority offers a range of comprehensive and distinguished electronic services in order to provide the opportunity for taxpayers to benefit from these services in the best and simplest ways. To get more information on these services Click Here

## الـهـيئـة الاتحـاديـة لـلـضـرائـب FEDERAL TAX AUTHORITY

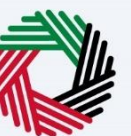

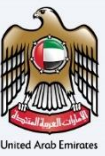

| Document Control Information | 2  |
|------------------------------|----|
| Annexure 2                   |    |
| Navigating through EmaraTax  | 3  |
| Introduction                 | 5  |
| Login to EmaraTax            | 6  |
| Taxable person Tile          | 7  |
| Warehouse keeper Tile        | 7  |
| Guidelines and Instructions  | 8  |
| Entity Details               |    |
| Identification Details       | 13 |
| Contact Details              |    |
| Business Relationships       | 20 |
| Bank Details                 | 22 |
| Warehouse keeper Details     | 24 |
| Additional Details           | 28 |
| Authorized Signatory         | 29 |
| Review and Declaration       | 32 |
| Post Application Submission  | 34 |
| Correspondences              | 36 |

الهيئة الاتحادية للضرائب FEDERAL TAX AUTHORITY

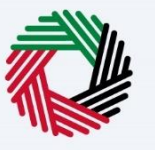

# Introduction

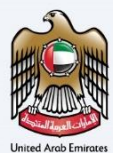

الهيئة الاتحادية للضرائب FEDERAL TAX AUTHORITY

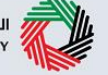

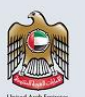

This manual is prepared to help the applicant to navigate through the Federal Tax Authority EmaraTax portal to submit a Warehouse Keeper registration application. If you have already registered for Excise Tax, your Warehouse Keeper registration application will be prepopulated with your Excise Tax registration details including your Excise Tax TRN. After reviewing your Warehouse registration application, FTA may preapplication the information submitted. approve your depending on

The Warehouse Keeper registration will be set to "Awaiting DZ linking" which indicates that your Warehouse Keeper registration is still not complete, and you are not yet granted the privileges to act as a Warehouse Keeper by FTA. It only allows you submit one or more Designated Zone registration applications to FTA. On approval of your first Designated Zone registration application by FTA, your Warehouse Keeper application will also be approved, and you will be issued a Warehouse Keeper number, Designated Zone number, Warehouse Keeper and Designated Zone registration certificates.

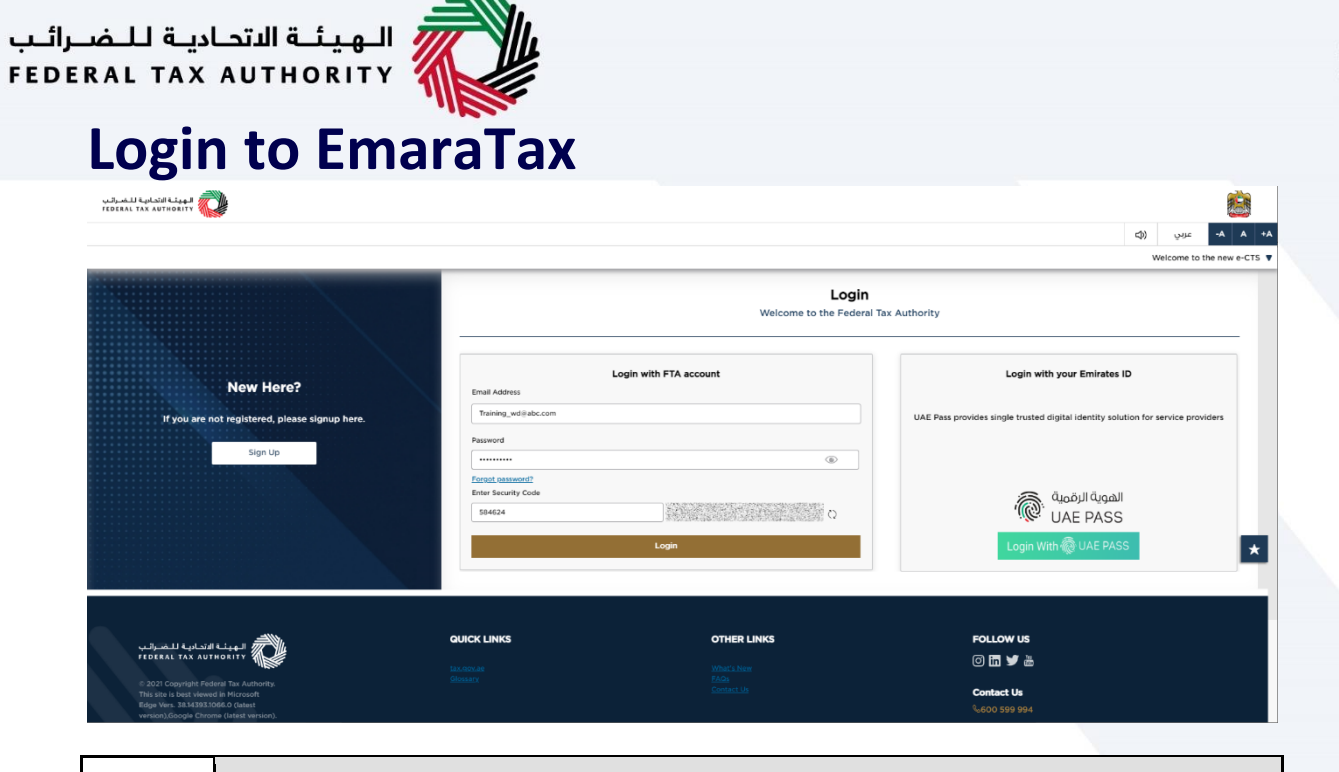

| i | • | You can login into the EmaraTax account using your login credentials or using UAE Pass. If you do not have an EmaraTax account, you can sign-up for an account by clicking the 'Sign Up' button. If you have forgotten your password, you can use the "Forgot Password" feature to reset your password.<br>If you login via your registered email and password, on successful login, the EmaraTax online user dashboard will be displayed. If you had opted for 2 factor authentication, you will be required to enter the OTP received in your registered email and mobile number to successfully login. |
|---|---|----------------------------------------------------------------------------------------------------|
|---|---|----------------------------------------------------------------------------------------------------|

• If you wish to login via UAE Pass, you will be redirected to UAE Pass. On successful UAE Pass login, you will be redirected back to the EmaraTax online user dashboard.

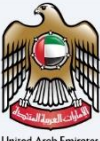

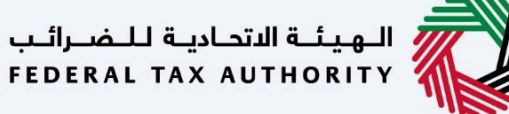

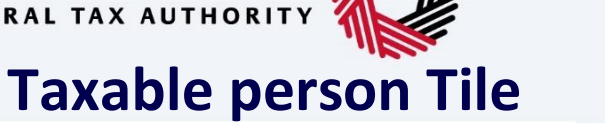

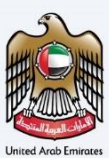

| الهيئة الاتحادية للضرائب FEDERAL TAX AUTHORITY |                                                                                                    |                   |         |       |        | - HE |
|------------------------------------------------|----------------------------------------------------------------------------------------------------|-------------------|---------|-------|--------|------|
| training_wd@abc.com                            | V Q What are you looking for?                                                                                                    | 🛞 User            | lype ⊄) | عربي  | A A    | +A   |
|                                                | Home                                                                                                    |                   |         |       |        |      |
| 🗇 НОМЕ                                         | Create New Taxable Person Profile                                                                                                    |                   |         |       | ×      |      |
| OTHER SERVICES                                 | Profile Name in English Profile Name in /                                                                                                    | Arabic            |         |       |        |      |
| my correspondence                              |                                                                                                    |                   |         |       |        |      |
|                                                | Preferred Language Preferred comm                                                                                                    | unication Channel |         |       |        |      |
|                                                | v                                                                                                    |                   |         |       | $\sim$ |      |
|                                                | Upload Taxable Person Logo (Optional)                                                                                                    |                   |         | _     |        |      |
|                                                | Add Drag files here                                                                                                    |                   |         |       | Create |      |
|                                                | Max File Size : 5 MB Formats : JPEG, JPG, PNG Maximum number of files : 1                                                                                                    |                   |         |       |        |      |
|                                                |                                                                                                    |                   |         |       |        |      |
|                                                | : Taxable Person List                                                                                                    |                   |         |       |        |      |
|                                                | Q Search by TRN Number or Taxable Person                                                                                                    |                   |         | Searc | h      |      |
|                                                | Abdul Rehman                                                                                                    |                   |         |       |        |      |
|                                                | View                                                                                                    |                   |         |       |        |      |
|                                                |                                                                                                    |                   |         |       |        | _    |
|                                                |                                                                                                    |                   | 110     |       |        |      |
| Step                                           | Action                                                                                                    |                   |         |       |        |      |
| (1)                                            | Click 'View' on the Taxable Person tile to view the Taxable Person tile to view the Taxable Pe | son dashboard     |         |       |        |      |

# Warehouse keeper Tile

| الهيئة التعادية للضرائب<br>FEDERAL TAX AUTHORITY | )                                              |                                | <b>8</b>                             |
|--------------------------------------------------|------------------------------------------------|--------------------------------|--------------------------------------|
| e training_wd@abc.com                            | V Q What are you looking for?                  |                                | () User Type (다) عليني (Ler Type (다) |
| Ŧ                                                | Home 🕨 Abdul Rehman                            |                                |                                      |
| 🟠 НОМЕ                                           | Required Actions                               |                                | The Most Used Services               |
| ABDUL REHMAN                                     | Due Date Description                           |                                | No data                              |
| 👸 VAT                                            | No data                                        | à                              |                                      |
| EXCISE TAX                                       |                                                |                                |                                      |
| PAYMENTS                                         |                                                |                                |                                      |
| MY CORRESPONDENCE                                | 6                                              |                                |                                      |
| & USER AUTHORIZATION                             | Overview                                       |                                | More Tax Types                       |
| OTHER SERVICES                                   | Value Added Tax<br>Not registered              | Excise Tax<br>Not registered   | Warehouse Keeper                     |
|                                                  | Register                                       | Register                       | Register                             |
|                                                  | Tax Group<br>Register                          |                                |                                      |
| Step                                             | Action                                         |                                |                                      |
| (1)                                              | Click 'Register' on the Warehouse application. | Keeper tile to initiate the Wa | arehouse Keeper registration         |

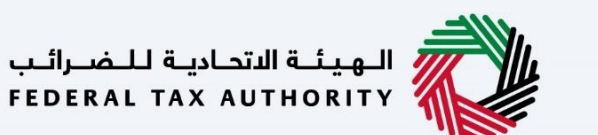

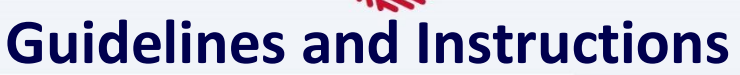

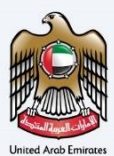

| مىرالىپ<br>FEDER | المهاسة الاتصافية اللـه<br>AL TAX AUTHORITY                                                                              |                                                                                                    | <b>a</b>                        |
|------------------|----------------------------------------------------------------------------------------------------|----------------------------------------------------------------------------------------------------|---------------------------------|
| 9                | zaining_wd@abc.com v Q What are you looking for?                                                                         |                                                                                                    | (الع User Type ) الني 🔲 -A A +A |
| ≡                | Home  ABC Trading Co Warehouse Keeper Registration                                                                       |                                                                                                    |                                 |
|                  | Warehouse Keeper Registration                                                                                            |                                                                                                    |                                 |
|                  | No. of form sections<br>9 sections                                                                                       | Expected time to complete this application<br>10 minutes                                                                                                    | Expected fees for this service  |
|                  | Required Templates<br>NA                                                                                                 | Recalled Documents     If will be necessary for yor to prepare the following information in an appropriate format and include it in your or     the influence sector in the influence sector in t | tine application:               |
|                  | Service Details                                                                                                    |                                                                                                    |                                 |
|                  | About the service                                                                                                    |                                                                                                    | 2                               |
|                  | Eligibility Criteria                                                                                                    |                                                                                                    | 2                               |
|                  | Service steps                                                                                                    |                                                                                                    | A                               |
|                  | FAQs                                                                                                    |                                                                                                    | 1                               |
|                  | I confirm that I have read the above instructions and guid<br>I confirm that I have read the above instructions and guid | telines                                                                                                    |                                 |
|                  |                                                                                                    |                                                                                                    | *                               |
|                  | Back                                                                                                    |                                                                                                    | Start                           |
|                  |                                                                                                    |                                                                                                    |                                 |

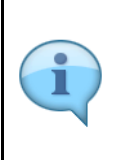

The 'guidelines and instructions' page is designed to help you understand certain important requirements related to Warehouse Keeper registration in the UAE. It also provides guidance on what information you should have in hand when you are completing the Warehouse Keeper registration application.

| الهيئية التعانية للخبرالم<br>EDERAL TAX AUTHORITY |                                               |                                                                                                    | ê                                                                                                    |
|---------------------------------------------------|-----------------------------------------------|----------------------------------------------------------------------------------------------------|----------------------------------------------------------------------------------------------------|
| training_wd@abc.com                               | Y Q What are you looking for?                 |                                                                                                    | (۞ User Type (כָ)) عبري 🔳 -A A ↔                                                                                                    |
| Home  ABC Tradin                                  | <u>Co</u> Warehouse Keeper Registration       |                                                                                                    |                                                                                                    |
| Warehouse Kee                                     | eper Registration                             |                                                                                                    |                                                                                                    |
| No. of for<br>9 sections                          | m sections                                    | Expected time to complete this application<br>10 minutes                                                                                                    | Expected fees for this service<br>Free of Charge                                                                                                    |
| Required Templat<br>NA                            | 85                                            | Recurred Documents     twill be necessary for you to prepare the following information in an appropriate format and include it is your of or     the intervention of the inclusion of the intervention of the interventino of the interventino of the intervention of the intervention of | the application.<br>Htty's activity in Helition to goods subject to Excele Tax, in addition to the activity type (production, import, incospilling) |
| Service Details                                   |                                               |                                                                                                    |                                                                                                    |
| About the service                                 |                                               |                                                                                                    | 3                                                                                                    |
| Eligibility Criteria                              |                                               |                                                                                                    |                                                                                                    |
| Service steps                                     |                                               |                                                                                                    | P.                                                                                                    |
| FAQs                                              |                                               |                                                                                                    |                                                                                                    |
| I confirm that                                    | t I have read the above instructions and guid | lines                                                                                                    |                                                                                                    |
| Back                                              |                                               |                                                                                                    | Sart                                                                                                    |
| Step                                              | Action                                        |                                                                                                    |                                                                                                    |
| (1)                                               | Read the instruct confirm.                    | ions and guidelines carefully before startir                                                                                                    | ng the application. Mark the checkbox to                                                                                                    |

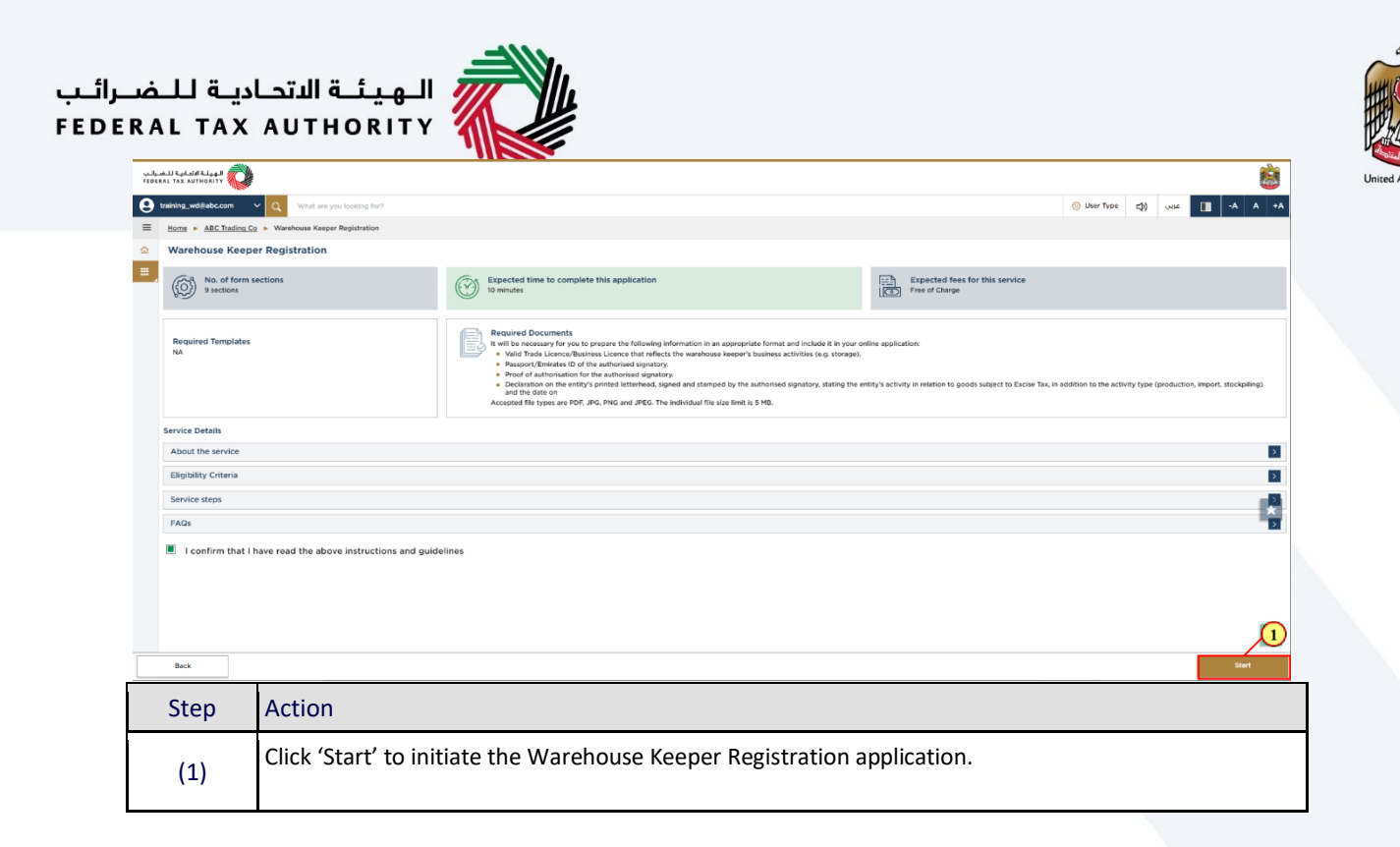

# الـهـيئـة الاتحـاديـة لـلـضـرائـب FEDERAL TAX AUTHORITY

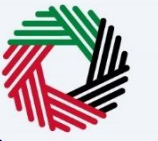

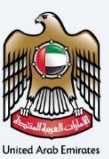

# **Entity Details**

| سرائىپ<br>FEDE | الهيكة الاتحادية للض<br>RAL TAX AUTHORITY |                             |                 |                                |                   |                                    |                         |                              |               |                           |           |    |
|----------------|-------------------------------------------|-----------------------------|-----------------|--------------------------------|-------------------|------------------------------------|-------------------------|------------------------------|---------------|---------------------------|-----------|----|
| 0              | training_wd@abc.com 🗸 🗸                   | Q What are you look         | ing for?        |                                |                   |                                    |                         | O User Type                  | بي (¢⊐        | بد<br>۱                   | -A A      | +A |
| ≡              | Home  Abdul Rehman                        |                             |                 |                                |                   |                                    |                         |                              |               |                           |           |    |
| ۵              | Warehouse Keeper                          | Registration                |                 |                                |                   |                                    |                         |                              |               |                           |           |    |
|                | Entity Details                            | 2<br>Identification Details | Contact Details | 4<br>Business<br>Relationships | 5<br>Bank Details | 6<br>Warehouse Keeper<br>Details   | 7<br>Additional Details | 8<br>Authorized<br>Signatory |               | Review and<br>Declaration |           |    |
|                | Entity Details<br>Entity Type             | avagehad                    |                 |                                | 0                 |                                    |                         |                              |               |                           |           |    |
|                | Legal Person - Inc.                       | oporated                    |                 |                                | v Vi              | pload Certificate of Incorporation |                         |                              |               |                           |           |    |
|                | Do you have a cert                        | ificate of incorporation?   |                 |                                |                   | <u>↑</u> Add/View(1)               |                         | Drag files here              |               |                           |           |    |
|                | • Tes • T                                 | NO                          |                 |                                |                   | Max file size: 15 MB               | Formats: PDF,           | DOC                          | ,             | fax No. of Files          | : 3       |    |
|                |                                           |                             |                 |                                |                   |                                    |                         |                              |               |                           |           |    |
| -              | Previous Step                             |                             |                 |                                |                   |                                    | Canc                    | ol                           | Save as Draft |                           | Next Step |    |

| i | <ul> <li>The application is divided into several short sections which deal with various aspects of the registration process. The progress bar displays the number of sections required to complete the application. The section you are currently in is highlighted in blue. Once you progress to the next section successfully, the previous section will be highlighted in green.</li> <li>To move from one section to the next, all mandatory fields of the current section must be completed. Any field that is not marked as 'Optional' is mandatory and must be filled out in order to move to the next section.</li> </ul> |
|---|----------------------------------------------------------------------------------------------------|
|   | <ul> <li>Ensure that data you enter in the application is identical to the relevant supporting<br/>documents to avoid rejection or resubmission of your application.</li> </ul>                                                                                                    |

| يئة الاتحانية للضرائب<br>FEDERAL TAX AUTHORI | fil 🧼                         |                 |                           |              |                                     |                    |                         |             |                           |      |
|----------------------------------------------|-------------------------------|-----------------|---------------------------|--------------|-------------------------------------|--------------------|-------------------------|-------------|---------------------------|------|
| e training_wd@ab                             | c.com 🗸 Q What are you look   | ing for?        |                           |              |                                     |                    | O User Type             | <b>D</b> )  | ۰۸- 🔳 عربي                | A +. |
| Home ► Ab                                    | dul Rehman                    |                 |                           |              |                                     |                    |                         |             |                           |      |
| ☆ Warehous                                   | se Keeper Registration        |                 |                           |              |                                     |                    |                         |             |                           |      |
|                                              | 2                             | 3               | 4                         | 5            | 6                                   | 7                  |                         |             |                           |      |
| Entity De                                    | etails Identification Details | Contact Details | Business<br>Relationships | Bank Details | Warehouse Keeper<br>Details         | Additional Details | Authorized<br>Signatory |             | Review and<br>Declaration |      |
| Entit                                        | ty Details                    |                 |                           |              |                                     |                    |                         |             |                           |      |
| Entity                                       | Туре                          |                 |                           | 0            |                                     |                    |                         |             |                           |      |
| Leg                                          | al Person - Incorporated      |                 |                           | ~            |                                     |                    |                         |             |                           |      |
|                                              |                               |                 |                           | 0            | Upload Certificate of Incorporation |                    |                         |             |                           |      |
| boy                                          | Yes No                        | $\smile$        |                           | 0            | <u>↑</u> Add/View(1)                |                    | Drag files here         |             |                           |      |
|                                              |                               |                 |                           |              | Max file size: 15 MB                | Formats: Pl        | DF, DOC                 |             | Max No. of Files : 3      |      |
|                                              |                               |                 |                           |              |                                     |                    |                         |             |                           |      |
|                                              |                               |                 |                           |              |                                     |                    |                         |             |                           |      |
|                                              |                               |                 |                           |              |                                     |                    |                         |             |                           |      |
|                                              |                               |                 |                           |              |                                     |                    |                         |             |                           |      |
| Previous Step                                |                               |                 |                           |              |                                     | c                  | ancel                   | Save as Dra | ft Noxi                   | Step |
| Step                                         | Action                        |                 |                           |              |                                     |                    |                         |             |                           |      |
| Step                                         |                               |                 |                           |              |                                     |                    |                         |             |                           |      |

| للضرائب | ديـة ل | ـة الاتحــا | الهيئ |  |
|---------|--------|-------------|-------|--|
| FEDERAL | ΤΑΧ    | AUTHO       | ORITY |  |

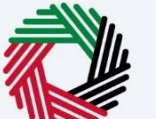

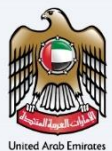

| ىرالىپ<br>FEDE | الهيلة التحادية للم<br>RAL TAX AUTHORITY |                             |                      |                                |                   |                                     |                         |                              |                        | <b></b>      |
|----------------|------------------------------------------|-----------------------------|----------------------|--------------------------------|-------------------|-------------------------------------|-------------------------|------------------------------|------------------------|--------------|
| θ              | training_wd@abc.com                      | Vhat are you look           | ing for?             |                                |                   |                                     |                         | O User Type                  | عربي (ال               | 🔳 -A A +A    |
| ≡              | Home  Abdul Rehman                       |                             |                      |                                |                   |                                     |                         |                              |                        |              |
| ☆              | Warehouse Keepe                          | er Registration             |                      |                                |                   |                                     |                         |                              |                        |              |
|                | Entity Details                           | 2<br>Identification Details | 3<br>Contact Details | 4<br>Business<br>Relationships | 5<br>Bank Details | 6<br>Warehouse Keeper<br>Details    | 7<br>Additional Details | 8<br>Authorized<br>Signatory | 9<br>Review<br>Declara | and          |
|                | Entity Details                           |                             |                      |                                | 0                 |                                     |                         |                              |                        |              |
|                | Legal Person - Ir                        | ncorporated                 |                      |                                | $\sim$            |                                     |                         |                              |                        |              |
|                | Do you have a ce                         | rtificate of incorporation? |                      |                                | 0                 | Jpload Certificate of Incorporation |                         | Drag files here              |                        |              |
|                | • Yes                                    | No                          |                      |                                |                   | Max file size: 15 MB                | Formats: P              | DF, DOC                      | Max No.                | of Files : 3 |
|                |                                          |                             |                      |                                |                   |                                     |                         |                              |                        |              |
|                |                                          |                             |                      |                                |                   |                                     |                         |                              |                        |              |
|                |                                          |                             |                      |                                |                   |                                     |                         |                              |                        |              |
|                | Previous Step                            |                             |                      |                                |                   |                                     | c                       | ancel                        | Save as Draft          | Next Step    |
|                |                                          |                             |                      |                                |                   |                                     |                         |                              |                        |              |

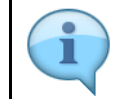

Generally, the Warehouse Keeper should be a UAE registered business or resident for Excise tax purposes in the UAE.

| الهيئية الاتحاديية للخسرائيم<br>EDERAL TAX AUTHORITY |                                    |                 |                           |              |                                     |                    |                         |                           |           |
|------------------------------------------------------|------------------------------------|-----------------|---------------------------|--------------|-------------------------------------|--------------------|-------------------------|---------------------------|-----------|
| training_wd@abc.com                                  | V Q What are you looki             | ing for?        |                           |              |                                     |                    | O User Type             | عربي ((                   | -A A +A   |
| Home  Abdul Re                                       | hman                               |                 |                           |              |                                     |                    |                         |                           |           |
| Warehouse K                                          | eeper Registration                 |                 |                           |              |                                     |                    |                         |                           |           |
| 0                                                    | 2                                  | 3               | 4                         | 5            | 6                                   | 7                  |                         |                           |           |
| Entity Details                                       | Identification Details             | Contact Details | Business<br>Relationships | Bank Details | Warehouse Keeper<br>Details         | Additional Details | Authorized<br>Signatory | Review and<br>Declaration |           |
| Entity De                                            | itails                             |                 |                           |              |                                     |                    |                         |                           |           |
| Entity Type                                          |                                    |                 |                           | 0            |                                     |                    |                         |                           |           |
| Legal Per                                            | son - Incorporated                 |                 |                           | ~            |                                     |                    |                         |                           |           |
| Do you bu                                            | us a soutificate of incomposition? |                 |                           | 0            | Upload Certificate of Incorporation |                    |                         |                           |           |
| Yes                                                  | No.                                |                 |                           |              | <u>↑</u> Add/View(1)                |                    | Drag files here         |                           |           |
|                                                      | 0                                  |                 |                           |              | Max file size: 15 MB                | Formats: P         | DF, DOC                 | Max No. of Files          | 3         |
|                                                      |                                    |                 |                           |              |                                     |                    |                         |                           |           |
|                                                      |                                    |                 |                           |              |                                     |                    |                         |                           |           |
|                                                      |                                    |                 |                           |              |                                     |                    |                         |                           |           |
|                                                      |                                    |                 |                           |              |                                     |                    |                         |                           | )         |
| Previous Step                                        |                                    |                 |                           |              |                                     |                    | Cancel                  | ave as Draft              | Next Step |
| Step                                                 | Action                             |                 |                           |              |                                     |                    |                         |                           |           |
|                                                      |                                    |                 |                           |              |                                     |                    |                         |                           |           |

| FEDERAL TAX AUT |                                                         |                               |                   |                                     |                         |                              |                                |      |
|-----------------|---------------------------------------------------------|-------------------------------|-------------------|-------------------------------------|-------------------------|------------------------------|--------------------------------|------|
| e training_wd   | (abc.com V Q What are you looking for?                  |                               |                   |                                     |                         | O User Type C                | 4- 🔳 عربي (t                   | A +A |
| = <u>Home</u> ► | Abdul Rehman                                            |                               |                   |                                     |                         |                              |                                |      |
| Entit           | 1 2 3<br>ty Details Identification Details Contact Deta | lis Business<br>Relationships | 5<br>Bank Details | 6<br>Warehouse Keeper<br>Details    | 7<br>Additional Details | 8<br>Authorized<br>Signatory | 9<br>Review and<br>Declaration |      |
| E               | ntity Details                                           |                               |                   |                                     |                         |                              |                                |      |
| E               | intity Type                                             |                               | 0                 |                                     |                         |                              |                                |      |
|                 | Legal Person - Incorporated                             |                               | ~                 |                                     |                         |                              |                                |      |
|                 | Do you have a certificate of incorporation?             |                               | 0                 | Upload Certificate of Incorporation |                         |                              |                                |      |
|                 | • Yes No                                                |                               |                   | Add/View(1) Max file size: 15 MB    | Formats: F              | Drag files here              | Max No. of Files : 3           |      |
|                 |                                                         |                               |                   |                                     |                         |                              |                                |      |
|                 |                                                         |                               |                   |                                     |                         |                              |                                |      |
|                 |                                                         |                               |                   |                                     |                         |                              |                                |      |
| Previous Step   | p                                                       |                               |                   |                                     |                         | Cancel Sav                   | e as Draft Next St             | tep  |
|                 |                                                         |                               |                   |                                     |                         |                              |                                |      |
|                 |                                                         |                               |                   |                                     |                         |                              |                                |      |

# **Identification Details**

الـهـيئــة الاتحـاديـة لـلـضــرائـب FEDERAL TAX AUTHORITY

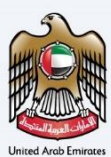

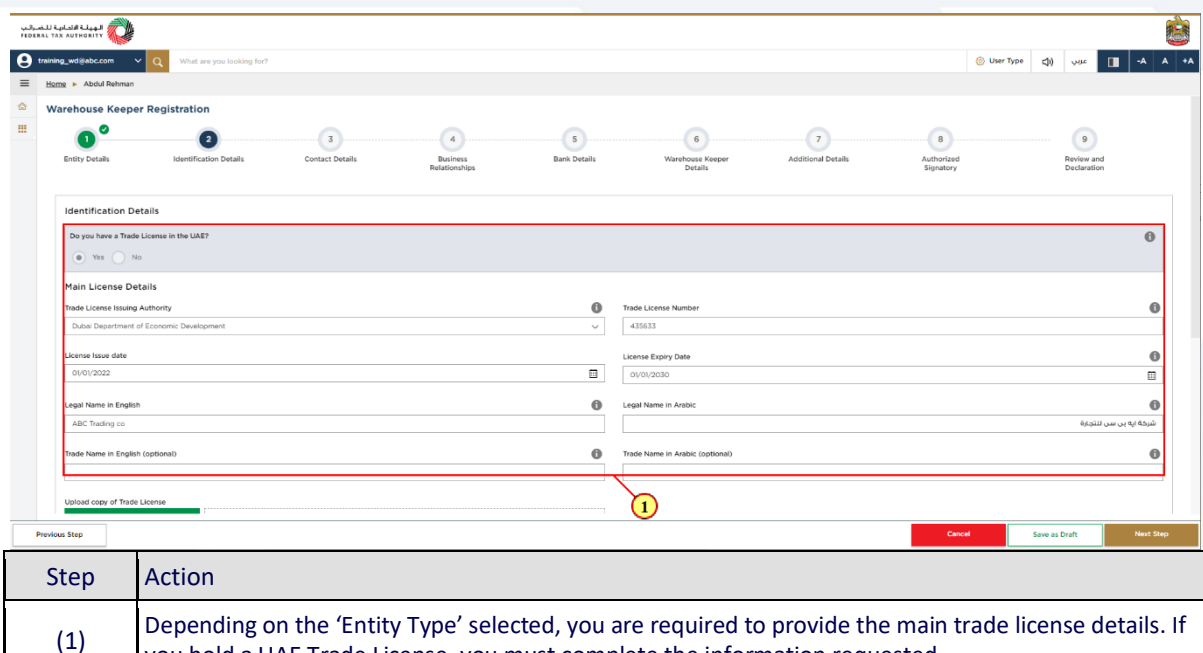

Depending on the 'Entity Type' selected, you are required to provide the main trade license details. If you hold a UAE Trade License, you must complete the information requested.

| الهيلة التحاية ل<br>тах алтнокіту 🕡 |                             |                      |                                |                   |                                 |                         |                              |             |                         |                  |
|-------------------------------------|-----------------------------|----------------------|--------------------------------|-------------------|---------------------------------|-------------------------|------------------------------|-------------|-------------------------|------------------|
| ining_wd@abc.com 🗸 🗸                | Q What are you looking for? |                      |                                |                   |                                 |                         |                              | 🛞 User Type | عربي (ال                |                  |
| iome  Abdul Rehman                  |                             |                      |                                |                   |                                 |                         |                              |             |                         |                  |
| Warehouse Keeper I                  | Registration                |                      |                                |                   |                                 |                         |                              |             |                         |                  |
| Entity Details                      | 2<br>Identification Details | 3<br>Contact Details | 4<br>Business<br>Relationships | 5<br>Bank Details | Warehouse Keeper<br>Details     | 7<br>Additional Details | 8<br>Authorized<br>Signatory |             | Review an<br>Declaratio | d                |
| Identification Deta                 | ils                         |                      |                                |                   |                                 |                         |                              |             |                         |                  |
| Do you have a Trade Lie<br>Yes No   | cense in the UAE?           |                      |                                |                   |                                 |                         |                              |             |                         | 0                |
| Main License Detai                  | ils                         |                      |                                |                   |                                 |                         |                              |             |                         |                  |
| Trade License Issuing Au            | thority                     |                      |                                | 0                 | Trade License Number            |                         |                              |             |                         | (                |
| Dubai Department or E               | conomic Development         |                      |                                | Ŷ                 | 432033                          |                         |                              |             |                         |                  |
| License Issue date                  |                             |                      |                                |                   | License Expiry Date             |                         |                              |             |                         | (                |
| 01/01/2022                          |                             |                      |                                |                   | 01/01/2030                      |                         |                              |             |                         |                  |
| Legal Name in English               |                             |                      |                                | 0                 | Legal Name in Arabic            |                         |                              |             |                         | (                |
| ABC Trading co                      |                             |                      |                                |                   |                                 |                         |                              |             | لتجارة                  | شرکة ایه بن سن ل |
| Trade Name in English (o            | optional)                   |                      |                                | 0                 | Trade Name in Arabic (optional) |                         |                              |             |                         | 6                |
| Upload copy of Trade Lic            | sense ;                     |                      |                                |                   |                                 |                         |                              |             |                         |                  |
|                                     |                             |                      |                                |                   |                                 |                         |                              |             |                         |                  |

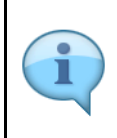

Generally, your Trade License should cover the relevant descriptions of your business activities as a Warehouse Keeper.

Any field that is not marked as 'Optional' is mandatory and must be filled out in order to move to the next section.

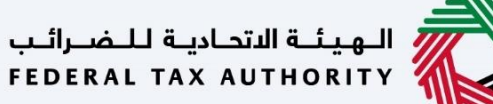

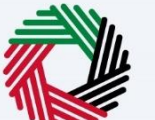

| 5                    |
|----------------------|
| H C H                |
|                      |
| United Arab Emirates |

| الهيئة التحادية لل<br>L TAX AUTHORITY |                          |                       |                      |                                 |                         |                  |                       |
|---------------------------------------|--------------------------|-----------------------|----------------------|---------------------------------|-------------------------|------------------|-----------------------|
| sining_wd@abc.com                     | V Q What are you looking | for?                  |                      |                                 | 0                       | user Type 🕼 پېږې | -A A                  |
| Home  Abdul Rehman                    |                          |                       |                      |                                 |                         |                  |                       |
| Warehouse Keepe                       | er Registration          |                       |                      |                                 |                         |                  |                       |
| Trade Name in Englis                  | h (optional)             |                       |                      | Trade Name in Arabic (optional) |                         |                  | 0                     |
|                                       |                          |                       |                      |                                 |                         |                  |                       |
| Upload copy of Trade                  | License                  |                       |                      |                                 |                         |                  |                       |
| T Add/                                | View(1)                  | Drag files here       | May No. of Eller / 7 |                                 |                         |                  |                       |
| Page tine page                        |                          | Politika, Por, pou    | Placing of Plags 3   |                                 |                         | 1.00             | Burning and Alathonia |
| Business Activit                      | ty Details               |                       |                      |                                 |                         | + Add            | Business Activities   |
| Activity                              | Industry                 | Main Group            | Subgroup             | Business Activities             | Activity Code           | Actions          |                       |
|                                       |                          |                       |                      | NO Data                         |                         |                  | -                     |
| Owners List                           |                          |                       |                      |                                 |                         |                  | + Add Owner           |
| Owner Type                            |                          | Owner name in English | Owner name in Arabic | ID Number                       | Shareholding Percentage | Actions          |                       |
|                                       |                          |                       |                      | No data                         |                         |                  |                       |
| Local Branch De                       | etails                   |                       |                      |                                 |                         |                  |                       |
| Do you have branch                    | es in UAE?               |                       |                      |                                 |                         |                  |                       |
| Yes O N                               | lo                       |                       |                      |                                 |                         |                  |                       |
|                                       |                          |                       |                      |                                 |                         |                  |                       |
| wious Step                            |                          |                       |                      |                                 | Cancel                  | Save as Draft    | Next Step             |
| Step                                  | Action                   |                       |                      |                                 |                         |                  |                       |
|                                       |                          |                       |                      |                                 | rmation accoriate       | d to the tra     | aha                   |

| مىرالىپ<br>FLOIRA | ALI CALAR ALIAN                                                                                                    |                                                                                  | Ċ             |
|-------------------|----------------------------------------------------------------------------------------------------|----------------------------------------------------------------------------------|---------------|
| Θ."               | training_wd@abc.com v Q What are you looking for?                                                                                                    | ා User Type දාය 🔲                                                                | -A A +A       |
| =                 | Home + Abdul Rehman                                                                                                    |                                                                                  |               |
|                   | Warehouse Keeper Registration                                                                                                    |                                                                                  |               |
|                   | Trade Name in English (optional)                                                                                                    | Trade Name in Arabic (optional)                                                  | 0             |
|                   | Business Activities                                                                                                    | ®                                                                                |               |
|                   | Uplace large of the<br>the set of the set of | Main Group<br>Cris and animal production, hunting and related service activities |               |
|                   | Business Act:<br>Reining<br>Active<br>Actives Pade                                                                                                    | Activity Consists (encept rice), legumnous ongo and of seeds                     | is Activities |
|                   | owners List                                                                                                    | ● Yes ○ No                                                                       | Add Owner     |
|                   | Owner Trpe                                                                                                    | Add Torong                                                                       |               |
|                   | Local Branch Details                                                                                                    |                                                                                  |               |
|                   | Do your have benefities in UATP                                                                                                    |                                                                                  |               |
| Pr                | Trendus Step                                                                                                    | Cancel Same as Draft                                                             | Next Step     |

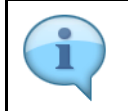

The activity code will be populated by the system.

Ensure that the information about all your business activities is included.

### الـهـيئـة الاتحـاديـة لـلـضــرائـب FEDERAL TAX AUTHORITY

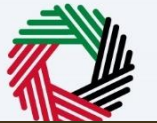

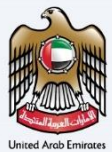

| للضرائب<br>FEDERAL | الهيئة التحانية لل    |                                              |   |                                                                    |             |           |          |                |          |   |
|--------------------|-----------------------|----------------------------------------------|---|--------------------------------------------------------------------|-------------|-----------|----------|----------------|----------|---|
| <b>O</b> trai      | ining_wd@abc.com      | Q What are you looking for?                  |   |                                                                    | 🛞 User Type | (ت        | عربي     |                | A        | + |
| = 2                | Home 🕨 Abdul Rehman   |                                              |   |                                                                    |             |           |          |                |          |   |
| ۵ ۱                | Warehouse Keepe       | r Registration                               |   |                                                                    |             |           |          |                |          |   |
|                    |                       |                                              |   |                                                                    |             |           |          |                |          |   |
|                    | Trade Name in English | (optional)                                   | 0 | Trade Name in Arabic (optional)                                    |             |           |          |                | 0        |   |
|                    |                       | Business Activities                          |   |                                                                    |             |           | 8        |                |          |   |
|                    | Upload copy of Tra    |                                              |   |                                                                    |             |           |          |                |          |   |
|                    | ⊥ Adi                 | Industry                                     |   | Main Group                                                         |             |           |          |                |          |   |
|                    | Max file t            | Agriculture, forestry and fishing V          |   | Crop and animal production, hunting and related service activities |             | ~         |          |                |          |   |
|                    | Business Activ        | Sub-Group                                    |   | Activity                                                           |             |           | Add      | Business Activ | rities   |   |
|                    | Primary               | Growing of non-perennial crops               |   | Growing of cereals (except rice), leguminous crops and oil seeds   |             | $\sim$    |          |                |          |   |
|                    | Activity              | Activity Code                                |   | Is this a primary activity?                                        |             |           |          |                |          |   |
|                    |                       | 0111                                         |   | Yes No                                                             |             |           |          |                |          |   |
|                    | Owners List           |                                              |   |                                                                    |             |           |          | + Add 0        | wher     |   |
|                    | Owner Type            |                                              |   |                                                                    |             | 54        |          |                |          |   |
|                    |                       |                                              |   |                                                                    |             | ~         |          |                |          |   |
|                    |                       |                                              |   |                                                                    |             | 6         |          |                |          |   |
|                    | Local Branch De       | tails                                        |   |                                                                    |             | <u>u</u>  | <b>,</b> |                |          |   |
|                    | Do you have branche   | is in UAE?                                   |   |                                                                    |             |           |          |                |          |   |
|                    | Yes 💿 No              | ,                                            |   |                                                                    |             |           |          |                |          |   |
|                    |                       |                                              |   |                                                                    |             |           |          |                |          |   |
| Pro                | adours Step           |                                              |   | Car                                                                | -           |           |          | Ne             | ort Step |   |
|                    |                       |                                              |   |                                                                    |             | 5010 05 0 |          |                |          | - |
|                    | Sten                  | Action                                       |   |                                                                    |             |           |          |                |          |   |
|                    | olop -                |                                              |   |                                                                    |             |           |          |                |          |   |
| ĺ                  |                       | Enter the mandatory business activity inform | m | ation and click on Add                                             |             |           |          |                |          |   |
|                    | (1)                   | Enter the manuatory business activity infor  |   | ation and click on Adu.                                            |             |           |          |                |          |   |
|                    | (-)                   |                                              |   |                                                                    |             |           |          |                |          |   |

| ة للضرائيب<br>FEDERAL T/ | наныя Перетория<br>Ах Алтновіту 💜 |                                   |                                                          |                 |                             |      |                                                                     |                         |             |           |       |                     |
|--------------------------|-----------------------------------|-----------------------------------|----------------------------------------------------------|-----------------|-----------------------------|------|---------------------------------------------------------------------|-------------------------|-------------|-----------|-------|---------------------|
| e trainir                | ing_wd@abc.com                    | V Q What are you looking for?     |                                                          |                 |                             |      |                                                                     |                         | 🛞 User Type | (1)       | عربي  | -A A                |
| ≡ Hor                    | me 🕨 Abdul Rehmar                 | 1                                 |                                                          |                 |                             |      |                                                                     |                         |             |           |       |                     |
| <b>☆</b> w               | arehouse Keep                     | er Registration                   |                                                          |                 |                             |      |                                                                     |                         |             |           |       |                     |
|                          | Trade Name in Engli               | ish (optional)                    |                                                          |                 |                             | 6    | Trado Name in Arabic (optional)                                     |                         |             |           |       | 0                   |
|                          |                                   |                                   |                                                          |                 |                             |      |                                                                     |                         |             |           |       |                     |
|                          | Upload copy of Trac               | de License                        |                                                          |                 |                             |      |                                                                     |                         |             |           |       |                     |
|                          | <u>1</u> Add                      | /View(1)                          | Drag files here                                          |                 |                             |      |                                                                     |                         |             |           |       |                     |
|                          | Max file si                       | ze: 15 MB                         | Formats: PDF, DOC                                        |                 | Max No. of Files : 3        |      |                                                                     |                         |             |           |       |                     |
|                          | Business Activ                    | ity Details                       |                                                          |                 |                             |      |                                                                     |                         |             |           | + Add | Business Activities |
|                          | Primary<br>Activity               | Industry                          | Main Group                                               |                 | Subgroup                    |      | Business Activities                                                 | Activity Code           |             | Action    | 5     |                     |
|                          | ۲                                 | Agriculture, forestry and fishing | Crop and animal production, huntin<br>service activities | ing and related | Growing of non-perennial cr | ops  | Growing of cereals (except rice), leguminous<br>crops and oil seeds | 0111                    |             | 020       |       |                     |
|                          | Owners List                       |                                   |                                                          |                 |                             |      |                                                                     |                         |             |           |       | + Add Owner         |
|                          | Owner Type                        | Ow                                | ner name in English                                      | Owner nam       | e in Arabic                 |      | ID Number                                                           | Shareholding Percentage |             | Action    | 5     |                     |
|                          |                                   |                                   |                                                          |                 |                             | No c | data                                                                |                         |             |           |       | (1)                 |
|                          | Local Branch D                    | etails                            |                                                          |                 |                             |      |                                                                     |                         |             |           |       |                     |
|                          | Do you have brand                 | thes in UAE?                      |                                                          |                 |                             |      |                                                                     |                         |             |           |       |                     |
|                          | 🔿 Yes 💿                           | No                                |                                                          |                 |                             |      |                                                                     |                         |             |           |       |                     |
|                          |                                   |                                   |                                                          |                 |                             |      |                                                                     |                         |             |           |       |                     |
| Previo                   | ous Step                          |                                   |                                                          |                 |                             |      |                                                                     | Cano                    | el          | Save as I | Draft | Next Step           |
| S                        | itep                              | Action                            |                                                          |                 |                             |      |                                                                     |                         |             |           |       |                     |
|                          | (1)                               | Click on Add                      | Owners to ente                                           | er all th       | ie owners                   | s' a | associated to the trade                                             | e license.              |             |           |       |                     |

#### الـهيئـة الاتحاديـة لـلـضـرائـب FEDERAL TAX AUTHORITY

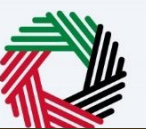

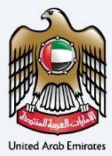

| training_wd⊚abc.com N<br>Home ► Abdul Rehmu<br>Warehouse Keep | V 10 What are you known for?<br>Owner Details | ⊙ User Type dtà use III +A                                   |
|---------------------------------------------------------------|-----------------------------------------------|--------------------------------------------------------------|
| Warehouse Kee                                                 |                                               |                                                              |
|                                                               | Owner Type                                    |                                                              |
| and the second second second                                  | Legal Person                                  |                                                              |
| Trade Name in Eng                                             | Legal Name in English                         | Trade Name in English                                        |
|                                                               | ABC Trading co                                | ABC Trading co                                               |
| Upload copy of Tra                                            | Legal Name In Arabic                          | Trade Name in Arabic                                         |
| Max file r                                                    | تىركة ايە بى سى لاتجارة                       | شرکة ایه بی سی للتجارة                                       |
|                                                               | Trade License Issuing Authority               | Trade Liconse Number                                         |
| Business Activ                                                | Dubai Department of Economic Development      | 434356                                                       |
| Primary<br>Activity                                           | Trade License Expiry date                     | Upload copy of Trade License                                 |
| ۲                                                             | 01/01/2030                                    | Add/New() Drag files here                                    |
|                                                               |                                               | Max File size : 15 MB Formats: PDF, DOC Max No. of files : 3 |
| Owners List                                                   | Commencement Date                             | + Add Ow                                                     |
| Owner Type                                                    | 01/01/2022                                    |                                                              |
|                                                               | Shareholding Percentage                       |                                                              |
|                                                               | 100                                           |                                                              |
| Local Branch I                                                |                                               |                                                              |
| Do you have bran                                              |                                               | Add                                                          |
| 🔿 Yes 💿                                                       |                                               |                                                              |
|                                                               |                                               |                                                              |
| evious Step                                                   |                                               | Cancel Sare and Att                                          |
| Step                                                          | Action                                        |                                                              |
| (1)                                                           | Enter the mandatory owner information ar      | d click on Add.                                              |

| with any probability of any probability of any probability | ALLAN AUTHORITY                           |                                                               |                                          |                                                                     |                         |             |         |                        |
|----------------------------------------------------------------------------------------------------|-------------------------------------------|---------------------------------------------------------------|------------------------------------------|---------------------------------------------------------------------|-------------------------|-------------|---------|------------------------|
| State 1 - Add Referest              Table Names                                                                                                    | ing_wd@abc.com 🗸 🔍 What are you looking f | lor?                                                          |                                          |                                                                     |                         | 🛞 User Type | (1)     |                        |
| Task Resper Registration       Interview Registration         Task Resper Registration       Interview Registration         Task Resper Registration       Interview Registration         Task Resper Registration       Interview Registration         Uptace copy of Tasks Learnes       Interview Registration         Max Registration       Brans Registration         Max Registration       Brans Registration         Max Registration       Brans Registration         Max Registration       Brans Registration         Max Registration       Brans Registration         Max Registration       Brans Registration         Max Registration       Copy and Samod Registration         Max Registration       Copy and Samod Registration         Max Registration       Copy and Samod Registration         Max Registration       Copy and Samod Registration         Max Registration       Copy and Samod Registration         Max Registration       Copy and Samod Registration         Max Registration       Copy and Samod Registration         Owner Parker Registration       Registration         Logal Resont       Copy and Samod Registration         Logal Resont       Registration         Logal Resont       Registration         Direct Parker Registration <td>2me  Abdul Rehman</td> <td></td> <td></td> <td></td> <td></td> <td></td> <td></td> <td></td>                                                                                                    | 2me  Abdul Rehman                         |                                                               |                                          |                                                                     |                         |             |         |                        |
| Tade Name in English (optional)       Image Name in Audoi: (optional)       Image Name in Audoi: (optional)         Link       Tade Name in Audoi: (optional)       Image Name in Audoi: (optional)       Image Name in Audoi: (optional)         Link       Tade Name in Audoi: (optional)       Image Name in Audoi: (optional)       Image Name in Audoi: (optional)         Link       Tade Name in Audoi: (optional)       Image Name in Audoi: (optional)       Image Name in Audoi: (optional)         Max file size: 15 MB       Pometi: POF, DOC       Max No. of File : 3       Image Name No. of File : 3         Bissiness Activity Details                                                                                                    | /arehouse Keeper Registration             |                                                               |                                          |                                                                     |                         |             |         |                        |
| Table Name In English Coptional)     Image Name In Andels: Coptional)     Image Name In Andels: Coptional)       Lable Name In Andels: Coptional)     Image Name In Andels: Coptional)     Image Name In Andels: Coptional)       Lable Name In Andels: Coptional)     Image Name In Andels: Coptional)     Image Name In Andels: Coptional)       Lable Name In Andels: Coptional)     Image Name In Andels: Coptional)     Image Name In Andels: Coptional)       Lable Name In Andels: Coptional)     Image Name In Andels: Coptional     Image Name In Andels: Coptional)       Mark Name In Andels: Coptional     Image Name In Andels: Coptional     Image Name In Andels: Coptional       Image Name In Andels: Coptional     Image Name In Andels: Coptional     Image Name In Andels: Coptional       Image Name In Andels: Coptional     Image Name In Andels: Coptional     Image Name In Andels: Coptional       Image Name In Andels: Coptional     Image Name In Andels: Coptional     Image Name In Andels: Coptional       Image Name In Andels: Coptional     Image Name In Andels: Coptional     Image Name In Andels: Coptional       Image Name In Andels: Coptional     Image Name In Andels: Coptional     Image Name In Andels: Coptional       Image Name In Andels: Coptional     Image Name In Andels: Coptional     Image Name In Andels: Coptional       Image Name In Andels: Coptional     Image Name In Andels: Coptional     Image Name In Andels: Coptional       Image Name In Andels: Coptional Image Name In Andels: Coptional Im                                                                                                    |                                           |                                                               |                                          |                                                                     |                         |             |         |                        |
| Statistics classes       Image files losses       Image files losses       Image fil                                                                                                    | Trade Name in English (optional)          |                                                               | 0                                        | Trade Name in Arabic (optional)                                     |                         |             |         | €                      |
| Add Name To and Taking To To and Tinis Horiz       The first Horiz       In the first Horiz       In the first Horiz </td <td></td> <td></td> <td></td> <td></td> <td></td> <td></td> <td></td> <td></td>                                                                                                    |                                           |                                                               |                                          |                                                                     |                         |             |         |                        |
| Image Notes       Designed Notes       Designed                                                                                                    | Upload copy of Trade License              |                                                               |                                          |                                                                     |                         |             |         |                        |
| Mar die siere 15 MB     Permatrie 190, 000     Marie 1960, 000       Basiness Activity Datals                                                                                                    | ↑ Add/View(1)                             | Drag files here                                               |                                          |                                                                     |                         |             |         |                        |
| Business Activity Details       Main Groups       Sudgroups       Business Activities       Activity Codes       Activity Code       Activity Code       Activity Code<                                                                                                    | Max file size: 15 MB                      | Formats: PDF, DOC                                             | Max No. of Files : 3                     |                                                                     |                         |             |         |                        |
| Printy<br>Activity     Induity     Main Group     Subgroup     Business Activities     Activity Code     Activity Code       Image: Contrast, forestry and thinking     Corp and abinual production, hundrial and related<br>service activities     Corporing of non-pierrenial cross<br>Corporing of a creating corporation, hundrial and related<br>copies and of a service.     Ordering of non-pierrenial cross<br>Corporing of a creating corporation, hundrial and related<br>copies and of a service.     Ordering of non-pierrenial cross<br>Corporation of a service.     Ordering of non-pierrenial cross<br>Corporation of non-pierrenial cross<br>Corporation of a service.     Ordering of non-pierrenial cross<br>Corporation of non-pierrenial cross<br>Corporation of non-pierrenial cross<br>Corporation of non-pierrenial cross<br>Corporation of non-pierrenial cross<br>C                                                                                                    | Business Activity Details                 |                                                               |                                          |                                                                     |                         |             | + /     | idd Business Activitie |
|                                                                                                    | Primary Industry<br>Activity              | Main Group                                                    | Subgroup                                 | Business Activities                                                 | Activity Code           |             | Actions |                        |
| Owners List     Owner ranne in Ranghah     Owner ranne in Anabic     ID Number     Stannbading Processings     Actions       Legal Person     Allo Trading GO     Rejabil yaar ya (43.55k)     100.00     ***                                                                                                    | Agriculture, forestry and fishing         | Crop and animal production, hunting and<br>service activities | d related Growing of non-perennial crops | Growing of cereals (except rice), leguminous<br>crops and oil seeds | 0111                    |             | 020     |                        |
| Ommer Type     Ommer name is English     Owner name is Asobic     ID Number     Standbling Percentage     Actions       Legal Person     ABC Troding to     61 call voir v( 4/4 clash)     45436     100.00     ***                                                                                                    | Owners List                               |                                                               |                                          |                                                                     |                         |             |         | + Add Own              |
| Legal Person ABC Trading co 64/2011/um/u/4/4/2026 44/356 10000 ***<br>Local Branch Details<br>D you have trading in UART<br>0 Ym  No                                                                                                    | Owner Type                                | Owner name in English                                         | Owner name in Arabic                     | ID Number                                                           | Shareholding Percentage |             | Actions |                        |
| Local Branch Details Do you have branches in UAE? Add New Branch                                                                                                    | Legal Person                              | ABC Trading co                                                | شرکة ایه بن سن لنتجارة                   | 434356                                                              | 100.00                  |             | ***     |                        |
| Local Branch Details Do you have branches in UAEP Add New Branch                                                                                                    |                                           |                                                               |                                          |                                                                     |                         |             |         |                        |
| Do you have branches in UAE?         Add New Branch                • Yes             • No          No                                                                                                    | Local Branch Details                      |                                                               |                                          |                                                                     |                         |             |         |                        |
| • Ves O No                                                                                                    | Do you have branches in UAE?              |                                                               |                                          | Add New Branch                                                      |                         |             |         |                        |
|                                                                                                    | Yes No                                    |                                                               |                                          |                                                                     |                         |             |         |                        |
|                                                                                                    |                                           |                                                               |                                          |                                                                     |                         |             |         |                        |

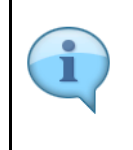

Branches are not legally distinct from the wider entity to which they belong. Therefore, registration will not be made in the name of a branch but in the name of the head office where it meets the relevant criteria. Even if you are operating via branches in more than one Emirate, only one Warehouse Keeper registration is required.

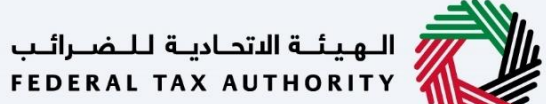

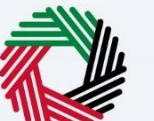

| الهيئة الأصابية للخم<br>RAL TAX AUTHORITY |                                   |                                                     |                                                    |                                                                     |                         |                      |                        |
|-------------------------------------------|-----------------------------------|-----------------------------------------------------|----------------------------------------------------|---------------------------------------------------------------------|-------------------------|----------------------|------------------------|
| training_wd⊚abc.com ∽                     | Q What are you looking            | for?                                                |                                                    |                                                                     |                         | ල User Type ද්)) දාය |                        |
| Home  Abdul Rehman                        |                                   |                                                     |                                                    |                                                                     |                         |                      |                        |
| Warehouse Keeper                          | r Registration                    |                                                     |                                                    |                                                                     |                         |                      |                        |
| Trade Name in English                     | (astlana)                         |                                                     |                                                    | Trade Name in Arabic (ontional)                                     |                         |                      |                        |
| inade Name in English                     | (optional)                        |                                                     | U                                                  | inde Name in Arabic (optional)                                      |                         |                      | U                      |
| listeni en el Tente I                     |                                   |                                                     |                                                    |                                                                     |                         |                      |                        |
|                                           | lew(1)                            | Drag files he                                       | re                                                 |                                                                     |                         |                      |                        |
| Max file size:                            | : 15 MB                           | Formats: PDF, DOC                                   | Max No. of Files : 3                               |                                                                     |                         |                      |                        |
| Business Activity                         | y Details                         |                                                     |                                                    |                                                                     |                         | + ^                  | dd Business Activities |
| Primary<br>Activity Ir                    | industry                          | Main Group                                          | Subgroup                                           | Business Activities                                                 | Activity Code           | Actions              |                        |
| • A                                       | Agriculture, forestry and fishing | Crop and animal production, I<br>service activities | tunting and related Growing of non-perennial crops | Growing of cereals (except rice), leguminous<br>crops and oil seeds | 0111                    | 030                  |                        |
| Owners List                               |                                   |                                                     |                                                    |                                                                     |                         |                      | + Add Owner            |
| Owner Type                                |                                   | Owner name in English                               | Owner name in Arabic                               | ID Number                                                           | Shareholding Percentage | Actions              |                        |
| Legal Person                              |                                   | ABC Trading co                                      | شرخة ايه بن سن للتجارة                             | 434356                                                              | 100.00                  | 020                  |                        |
| Local Branch Deta                         | tails                             |                                                     |                                                    |                                                                     |                         |                      |                        |
| Do you have branches                      | is in UAE?                        |                                                     |                                                    | Add New Branch                                                      |                         |                      |                        |
| Yes No                                    | ,                                 |                                                     |                                                    |                                                                     |                         |                      |                        |
| Previous Step                             |                                   |                                                     |                                                    |                                                                     | Cancel                  | Save as Draft        | Next St                |
| Step                                      | Action                            |                                                     |                                                    |                                                                     |                         |                      |                        |
|                                           | Select 'Yes                       | ', if you have on                                   | e or more branche                                  | s, and add the local br                                             | anch details.           | For each br          | anch,                  |
| (1)                                       | enter the t                       | rade license det                                    | ails and associated                                | business activities and                                             | d owners list.          |                      |                        |

| الهيئة الاتحانية ل<br>TAX AUTHORITY ( |                                   |                                                          |                                              |                                                                     |                         |             |              |                         |
|---------------------------------------|-----------------------------------|----------------------------------------------------------|----------------------------------------------|---------------------------------------------------------------------|-------------------------|-------------|--------------|-------------------------|
| ining_wd@abc.com v                    | Q What are you looking for        | n                                                        |                                              |                                                                     |                         | Ø User Type |              | ≝ 🔳 -A /                |
| iome 🕨 Abdul Rehman                   |                                   |                                                          |                                              |                                                                     |                         |             |              |                         |
| Warehouse Keepe                       | r Registration                    |                                                          |                                              |                                                                     |                         |             |              |                         |
| Trade Name in English                 | (optional)                        |                                                          | 0                                            | Trade Name in Arabic (optional)                                     |                         |             |              | 0                       |
|                                       |                                   |                                                          | •                                            |                                                                     |                         |             |              |                         |
| Upload copy of Trade                  | License                           |                                                          |                                              |                                                                     |                         |             |              |                         |
| <u>↑</u> Add/V                        | lew(1)                            | Drag files here                                          |                                              |                                                                     |                         |             |              |                         |
| Max file size                         | : 15 MB                           | Formats: PDF, DOC                                        | Max No. of Files : 3                         |                                                                     |                         |             |              |                         |
| Business Activit                      | y Details                         |                                                          |                                              |                                                                     |                         |             | +            | Add Business Activities |
| Primary<br>Activity                   | Industry                          | Main Group                                               | Subgroup                                     | Business Activities                                                 | Activity Code           |             | Actions      |                         |
| ۲                                     | Agriculture, forestry and fishing | Crop and animal production, huntin<br>service activities | g and related Growing of non-perennial crops | Growing of cereals (except rice), leguminous<br>crops and oil seeds | 0111                    |             |              |                         |
| Owners List                           |                                   |                                                          |                                              |                                                                     |                         |             |              | + Add Owner             |
| Owner Type                            |                                   | Owner name in English                                    | Owner name in Arabic                         | ID Number                                                           | Shareholding Percentage |             | Actions      |                         |
| Legal Person                          |                                   | ABC Trading co                                           | شرخة ایه بن سن تنتجارة                       | 434356                                                              | 100.00                  |             | ***          |                         |
| Local Branch De                       | tails                             |                                                          |                                              |                                                                     |                         |             |              |                         |
| Do you have branch                    | es in UAE?                        |                                                          |                                              |                                                                     |                         |             |              |                         |
| 🔿 Yes 💿 No                            | ,                                 |                                                          |                                              |                                                                     |                         |             |              |                         |
|                                       |                                   |                                                          |                                              |                                                                     |                         |             |              |                         |
| rious Step                            |                                   |                                                          |                                              |                                                                     | Cano                    | cel Sv      | ave as Draft | Next Ste                |
| •                                     |                                   |                                                          |                                              |                                                                     |                         |             |              |                         |
| Step                                  | Action                            |                                                          |                                              |                                                                     |                         |             |              |                         |
|                                       | A ()                              |                                                          |                                              |                                                                     |                         |             |              |                         |
|                                       | After comp                        | leting all mandat                                        | ory fields, click ti                         | ne Next Step button                                                 | to save and p           | proceed     | 1 to         | the next                |
| (1)                                   | section.                          |                                                          |                                              |                                                                     |                         |             |              |                         |
|                                       |                                   |                                                          |                                              |                                                                     |                         |             |              |                         |

### الـهيئـة الاتحاديـة لـلـضــرائـب FEDERAL TAX AUTHORITY

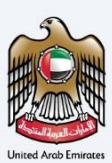

# **Contact Details**

| ing_wd@abc.com 🗸 🗸                                                                                                    | Q What are you looking for?              |                       |                           |                                       |                                                                                                    |                    |                               | 🛞 User Type | aux (1)                 | ■ -A A                                |
|----------------------------------------------------------------------------------------------------|------------------------------------------|-----------------------|---------------------------|---------------------------------------|----------------------------------------------------------------------------------------------------|--------------------|-------------------------------|-------------|-------------------------|---------------------------------------|
| ame 🕨 Abdul Rehman                                                                                                    |                                          |                       |                           |                                       |                                                                                                    |                    |                               |             |                         |                                       |
| /arehouse Keeper                                                                                                    | Registration                             |                       |                           |                                       |                                                                                                    |                    |                               |             |                         |                                       |
| <b>0</b> ″                                                                                                    | <b>2</b> <sup>°</sup>                    | 3                     | 4                         | 5                                     | 6                                                                                                    | 7                  | 8                             |             | 9                       |                                       |
| Entity Details                                                                                                    | Identification Details                   | Contact Details       | Business<br>Relationships | Bank Details                          | Warehouse Keeper<br>Details                                                                                                    | Additional Details | Authorized<br>Signatory       |             | Review an<br>Declaratio | di<br>n                               |
| Contact Details                                                                                                    |                                          |                       |                           |                                       |                                                                                                    |                    |                               |             |                         |                                       |
| For Property owners.                                                                                                    | enter the address details that is montio | ned in the Title Deed |                           |                                       |                                                                                                    |                    |                               |             |                         |                                       |
| For natural persons, e                                                                                                    | nter the address details of your house.  |                       |                           |                                       |                                                                                                    |                    |                               |             |                         |                                       |
| For natural persons, e<br>Country                                                                                                    | nter the address details of your house.  |                       |                           |                                       | Building Name & Number                                                                                                    |                    |                               |             |                         |                                       |
| For natural persons, e<br>Country<br>United Arab Emirates                                                                                                    | nter the address details of your house.  |                       |                           | ~                                     | Building Name & Number                                                                                                    |                    |                               |             |                         |                                       |
| For natural persons, e<br>Country<br>United Arab Emirates<br>Street                                                                                                | nter the address details of your house.  |                       |                           | ~ [                                   | Building Name & Number<br>100<br>Area                                                                                                    |                    |                               |             |                         |                                       |
| For natural persons, e Country United Arab Emirates Street Abu Dhabi                                                                                               | nter the address details of your house.  |                       |                           | ~                                     | Building Name & Number<br>100<br>Area<br>Abu Dhabi                                                                                                    |                    |                               |             |                         |                                       |
| For natural persons, e Country United Arab Emirates Street Abu Dhabi City                                                                                          | mer the address details of your house.   |                       |                           | ~                                     | Building Name & Number<br>100<br>Area<br>Abu Dhabi<br>Emirates                                                                                            |                    |                               |             |                         |                                       |
| Por natural persons, e Country United Arab Emirates Street Abu Dhabi City Abu Dhabi                                                                                | nter the address details of your house.  |                       |                           | · · · · · · · · · · · · · · · · · · · | Building Name & Number<br>100<br>Area<br>Abu Dhabi<br>Enirates<br>Abu Dhabi                                                                               |                    |                               |             |                         |                                       |
| For natural persons, e Country United Anab Emirates Street Abu Dhabi City Abu Dhabi City Chuntre Ende                                                              | nter the address details of your house.  |                       |                           | · · · · · · · · · · · · · · · · · · · | Building Name & Number<br>100<br>Anse<br>Abu Dhabi<br>Emiratas<br>Abu Dhabi<br>Oceano Ande                                                                |                    | Lardina Narobar               |             |                         |                                       |
| For natural persons, e<br>Country<br>United Avab Emirates<br>Street<br>Abu Dhabi<br>City<br>Abu Dhabi<br>Country Code<br>1971 (United Arab Er                      | nter the address details of your house.  | Hobie Number          |                           | ~  <br>                               | hukiding Name & Number<br>100<br>kee<br>Abu Chabi<br>Abu Chabi<br>Abu Chabi<br>Cautity Code<br>= 37(Labited Aub Ernstee)                                  |                    | Landline Number<br>99765432   |             |                         | · · · ·                               |
| For natural persons, of<br>Country<br>United Arab Envistes<br>Abu Dhabi<br>City<br>Abu Dhabi<br>Country Code<br>+971 (United Arab En                               | nter the address details of your house.  | Hobse Number          |                           | · · · · · · · · · · · · · · · · · · · | hulding Name & Number<br>100<br>Assu<br>Datas<br>Assu Dratis<br>Assu Dratis<br>Country Code<br>4971 (United Arab Emrintes )                               |                    | Landline Number<br>y 99755432 |             |                         | · · · · · · · · · · · · · · · · · · · |
| For ratheral persons, or<br>Country<br>United Arab Envirotes<br>Street<br>Abu Dhabi<br>City<br>Abu Dhabi<br>Country Code<br>+971 (United Arab En-                  | vortes )                                 | Koble Namber          |                           |                                       | building Name & Number<br>100<br>Ana Drabis<br>Emission<br>Ada Drabis<br>Ada Drabis<br>4971 (United Anth Emission )<br>http://www.com/anthe-internations/ |                    | Landline Number               |             |                         | ×                                     |
| For ratheral persons, a Country United Arab Emristes Street Abu Dhabi City Abu Dhabi City Abu Dhabi Country Code +971 (United Arab Er Email ID training_wd@abc.com | tter the address details of your house.  | Mobile Number<br>V    |                           |                                       | huking Name & Number<br>100<br>Ans<br>Also Dratal<br>Anio Dratal<br>Advo Dratal<br>407 (United Acad Enviroses )<br>405 Ass<br>80 Bas                      |                    | Landline Number<br>99765432   |             |                         | · · · · · · · · · · · · · · · · · · · |

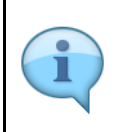

Do not use another company's address (for example, your accountant). If you have multiple addresses, provide details of the place where most of the day-today activities of the warehouse keeping business are carried out.

| Q What are you looking for?<br>Registration<br>Compared to be and the second second | 0                                                                                                    |                                                                                                    |                                                                                                    |                                                                                                    |                                                                                                    | 🛞 User 1                                                                                                    | (ype <)                                                                                                    | ه- 🔳 عربي                                                                                                    |
|----------------------------------------------------------------------------------------------------|----------------------------------------------------------------------------------------------------|----------------------------------------------------------------------------------------------------|----------------------------------------------------------------------------------------------------|----------------------------------------------------------------------------------------------------|----------------------------------------------------------------------------------------------------|----------------------------------------------------------------------------------------------------|----------------------------------------------------------------------------------------------------|----------------------------------------------------------------------------------------------------|
| Q What are you looking for?<br>Registration<br>2 C<br>Identification Details                                                                                                    | 0                                                                                                    |                                                                                                    |                                                                                                    |                                                                                                    |                                                                                                    | 🛞 User 1                                                                                                    | lype ⊲))                                                                                                    | ٨- 🔳 عربي                                                                                                    |
| Registration<br>2<br>Identification Details                                                                                                    | -0                                                                                                    |                                                                                                    |                                                                                                    |                                                                                                    |                                                                                                    |                                                                                                    |                                                                                                    |                                                                                                    |
| Registration                                                                                                    | -0                                                                                                    |                                                                                                    |                                                                                                    |                                                                                                    |                                                                                                    |                                                                                                    |                                                                                                    |                                                                                                    |
| 2 Contraction Details                                                                                                    | 3                                                                                                    |                                                                                                    |                                                                                                    |                                                                                                    |                                                                                                    |                                                                                                    |                                                                                                    |                                                                                                    |
| Identification Details                                                                                                    |                                                                                                    | 4)                                                                                                    |                                                                                                    | 6                                                                                                    | 7                                                                                                    |                                                                                                    |                                                                                                    | 9                                                                                                    |
|                                                                                                    | Contact Details                                                                                                    | Business<br>Relationships                                                                                                    | Bank Details                                                                                                    | Warehouse Keeper<br>Details                                                                                               | Additional Details                                                                                             | Authorized<br>Signatory                                                                                                    |                                                                                                    | Review and<br>Declaration                                                                                             |
|                                                                                                    |                                                                                                    |                                                                                                    |                                                                                                    |                                                                                                    |                                                                                                    |                                                                                                    |                                                                                                    |                                                                                                    |
| cense in the UAE, please ensure that address<br>ense in the UAE, please ensure that address<br>enter the address details that is montioned<br>enter the address details of your house.                                                                                                    | details that you type is identica<br>details that you type is identica<br>in the Title Deed.                                                                                                    | I to data in the trade license.<br>I to data in the Certificate of Incor                                                                                                    | poration.                                                                                                    |                                                                                                    |                                                                                                    |                                                                                                    |                                                                                                    |                                                                                                    |
|                                                                                                    |                                                                                                    |                                                                                                    |                                                                                                    | Building Name & Number                                                                                                    |                                                                                                    |                                                                                                    |                                                                                                    |                                                                                                    |
| 1                                                                                                    |                                                                                                    |                                                                                                    | ~                                                                                                    | 100                                                                                                    |                                                                                                    |                                                                                                    |                                                                                                    |                                                                                                    |
|                                                                                                    |                                                                                                    |                                                                                                    |                                                                                                    | Area                                                                                                    |                                                                                                    |                                                                                                    |                                                                                                    |                                                                                                    |
|                                                                                                    |                                                                                                    |                                                                                                    |                                                                                                    | Abu Dhabi                                                                                                    |                                                                                                    |                                                                                                    |                                                                                                    |                                                                                                    |
|                                                                                                    |                                                                                                    |                                                                                                    |                                                                                                    | Emirates                                                                                                    |                                                                                                    |                                                                                                    |                                                                                                    |                                                                                                    |
|                                                                                                    |                                                                                                    |                                                                                                    |                                                                                                    | Abu Dhabi                                                                                                    |                                                                                                    |                                                                                                    |                                                                                                    | ~                                                                                                    |
|                                                                                                    | Mobile Number                                                                                                    |                                                                                                    | 0                                                                                                    | Country Code                                                                                                    |                                                                                                    | Landline Number                                                                                                    |                                                                                                    |                                                                                                    |
| mirates )                                                                                                    | ✓ 987654321                                                                                                    |                                                                                                    |                                                                                                    | +971 ( United Arab Emirates )                                                                                             | ~                                                                                                    | 98765432                                                                                                    |                                                                                                    |                                                                                                    |
|                                                                                                    |                                                                                                    |                                                                                                    |                                                                                                    | P.O. Box                                                                                                    |                                                                                                    |                                                                                                    |                                                                                                    |                                                                                                    |
| n                                                                                                    |                                                                                                    |                                                                                                    |                                                                                                    | 876543                                                                                                    |                                                                                                    |                                                                                                    |                                                                                                    |                                                                                                    |
|                                                                                                    |                                                                                                    |                                                                                                    |                                                                                                    |                                                                                                    |                                                                                                    | Cancel                                                                                                    | Save as                                                                                                    | Draft Next S                                                                                                    |
|                                                                                                    |                                                                                                    |                                                                                                    |                                                                                                    |                                                                                                    |                                                                                                    |                                                                                                    |                                                                                                    |                                                                                                    |
| Action                                                                                                    |                                                                                                    |                                                                                                    |                                                                                                    |                                                                                                    |                                                                                                    |                                                                                                    |                                                                                                    |                                                                                                    |
| Enter the add                                                                                                    | ress where                                                                                                    | you are ca                                                                                                    | rrying out                                                                                                    | your business                                                                                                    | as a Wareh                                                                                                    | ouse Keeper                                                                                                    | here                                                                                                    | ·.                                                                                                    |
|                                                                                                    | energi in the UAE, please ensure that address<br>care in the UAE, please ensure that address<br>care in the uAE, please ensure that address<br>care in the uAE of the uAE of the uAE of the uAE<br>of the uAE of the uAE of the uAE of the uAE<br>of the uAE of the uAE of the uAE of the uAE<br>of the uAE of the uAE of the uAE of the uAE of the uAE<br>of the uAE of the uAE of t | eme in the UAE, please ensure that address details that you type is identification in the UAE, please ensure that address details that you type is identified, enter the address details that you type is identified on the time beek. | energy in the UAE plases ensure that address details that you type is identical to data in the trade locus. Energy in the UAE plases ensure that address details that you type is identical to data in the Centricate of locus energy in the address details that in encode the 'The' Deed.  s  to the the address details of you house.  s  Action Enter the address where you are ca | eme in the UAE, please ensure that address details that you type is identical to data in the Certificate of Incorporation | eme in the VAE, please ensure that address details that you type is identical to data in the Tarda loanse.<br> | enter the VAX please ensure that address details that you type is identical to data in the Centricane of Incorporation.<br> | ere in the VAR, please ensure that address details that you type is identical to data in the Certificate of Incorporation.<br> | and the MAX please ensure that address details that you type is identical to data in the Certificate of Incogram.<br> |

| Varing_webskc.com     Varing_webskc.com      | (1) 110 A A A A A A A A A A A A A A A A A A |
|----------------------------------------------------------------------------------------------------|---------------------------------------------|
| Excest + Adol Bahman           Warehouse Keeper Registration           Off         Off <thoff< th="">         Off         Off</thoff<>                                                                                                    |                                             |
| Warehouse Keeper Kegistration           III         Image: Image: Imag                                                           |                                             |
| Entry Details Identification Details Contact Details Balancis Balancis Balancis Balancis Balancis Variancia Adotorial Details Adotorial Details Signatory<br>Reliationships Details Signatory                                                                                                    | 9<br>Review and<br>Declaration              |
| Contact Details                                                                                                    |                                             |
| For Property owners, where the address details that is mentioned in the Title Deed. For natural persons, enter the address details of your house.  Country Unded Anti Dimiters Unded Anti Dimiters Unded Anti Dimiters Under Anti-One Anti-One Anti-On |                                             |
| Spreet Area                                                                                                    |                                             |
| Abu Dhali                                                                                                    |                                             |
| City Environment                                                                                                    |                                             |
| All USB                                                                                                    |                                             |
| Contry Code         Mobili Number         Contry Code         Liadilie Number           1997 (Unde And Envices)         9976452         +997 (Unde And Envices)         \$9976452                                                                                                    |                                             |
| Famil D BO Bay                                                                                                    |                                             |
| taning_wdladc.com 67543                                                                                                    |                                             |
|                                                                                                    | iave as Draft Next Step                     |
| Provisos Step                                                                                                    |                                             |

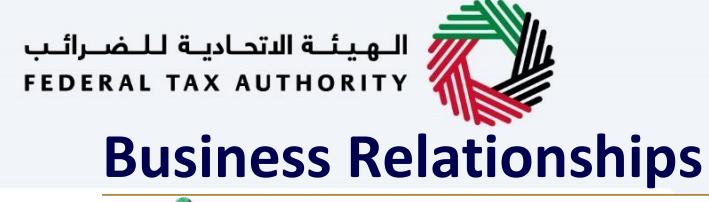

(1)

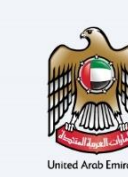

| a_wd@wbc.com ¥ Q         |                        |                      |                                       |                   |                                 |                    |                              | (5) User Type (2) User Type    |
|--------------------------|------------------------|----------------------|---------------------------------------|-------------------|---------------------------------|--------------------|------------------------------|--------------------------------|
| e • Azdul kenitan        |                        |                      |                                       |                   |                                 |                    |                              |                                |
| Erstly Details           | Identification Details | 3<br>Contact Details | <b>J</b><br>Daniness<br>Ralationshipa | 5<br>Bank Details | 6<br>Wanhouse Keeper<br>Dotaits | Additional Details | 8<br>Astronized<br>Signatory | 9<br>Review and<br>Declaration |
| Business Relationships   |                        |                      |                                       |                   |                                 |                    |                              |                                |
| Designation              |                        |                      |                                       |                   |                                 |                    |                              |                                |
| CEO                      |                        |                      |                                       | ~                 |                                 |                    |                              |                                |
| First Name in English    |                        |                      |                                       | 0                 | Last Name in English            |                    |                              |                                |
| Abdul                    |                        |                      |                                       |                   | Retman                          |                    |                              |                                |
| First Name In Arabie     |                        |                      |                                       | Θ                 | Last Name in Arabic             |                    |                              |                                |
|                          |                        |                      |                                       | 245               |                                 |                    |                              | a.                             |
| Leader of                |                        |                      |                                       |                   | Ant/Ane(1)                      |                    | Drag files here              | New Mar at Cities - 7          |
| ID Expiry Date           |                        |                      |                                       |                   | Country of Netionality          |                    | Formats: PDF, DOC            | Max No. of Files : 5           |
| 25/01/2028               |                        |                      |                                       |                   | United Arab Emirates            |                    |                              |                                |
| Pessoort Namber          |                        |                      |                                       |                   | Please vaload coay of Passport  |                    |                              |                                |
|                          |                        |                      |                                       |                   | Add/View(3)                     |                    | Drag files here              |                                |
|                          |                        |                      |                                       |                   | Hax File size : 15 HB           |                    | Formats: PDF, DOC            | Hax No. of files : 3           |
| Pessoort Issuing Country |                        |                      |                                       |                   | Pausport Expiry Date            |                    |                              |                                |
| Control and Chicalies    |                        |                      |                                       | ·                 | 01/01/2028                      |                    |                              |                                |
|                          |                        |                      |                                       |                   |                                 |                    |                              | + Add Relationsh               |
|                          | Customize Columns      | Q. Search            |                                       |                   | $\mathbf{\tilde{u}}$            |                    |                              |                                |
| us Step                  |                        |                      |                                       |                   | 0                               |                    |                              | Cancel Save as Draft Next      |
|                          |                        |                      |                                       |                   |                                 |                    |                              |                                |

You are required to enter the business relationships in this section.

| TAX ANTROXIN                                  |                           |                 |                |              |                                 |                    |                   |                           |      |
|-----------------------------------------------|---------------------------|-----------------|----------------|--------------|---------------------------------|--------------------|-------------------|---------------------------|------|
| alaing_wd@abc.com 🗸 🔾                         | What are you looking for? |                 |                |              |                                 |                    |                   | (S User Type (Q)) you 🔳 🔺 |      |
| Home 🕨 Abdul Rehman                           |                           |                 |                |              |                                 |                    |                   |                           |      |
| Warehouse Keeper Reg                          | istration                 |                 |                |              |                                 |                    |                   |                           |      |
| <b>n</b> °                                    | <b>n</b> °                | <b>n</b> °      | 0              | 5            | 6                               |                    |                   |                           |      |
| Entity Dotails                                | Identification Details    | Contact Details | Business       | Bank Details | Warohouse Keeper                | Additional Details | Authorized        | Review and                |      |
|                                               |                           |                 | Heletionan (ps |              | Dennis                          |                    | signatory         | Declaration               |      |
| Business Relationship:                        |                           |                 |                |              |                                 |                    |                   |                           |      |
| Designation                                   |                           |                 |                |              |                                 |                    |                   |                           |      |
| CEO                                           |                           |                 |                | ~            |                                 |                    |                   |                           |      |
| First Name in English                         |                           |                 |                | 0            | Last Name in English            |                    |                   |                           |      |
| Abdul                                         |                           |                 |                |              | Rehman                          |                    |                   |                           |      |
| First Name In Arabic                          |                           |                 |                | 0            | Last Name in Arabic             |                    |                   |                           |      |
|                                               |                           |                 |                | 244          |                                 |                    |                   | 8                         | No.  |
| Yes No                                        |                           |                 |                |              |                                 |                    |                   |                           |      |
| Eminates ID                                   |                           |                 |                |              | Upload copy of your emirates ID |                    | Drag files here   |                           |      |
|                                               |                           |                 |                |              | Max file size: 15 MB            |                    | Formets: PDF, DOC | Max No. of Files : 3      |      |
| ID Expiry Date                                |                           |                 |                |              | Country of Nationality          |                    |                   |                           |      |
| 25/01/2028                                    |                           |                 |                |              | United Arab Emirates            |                    |                   |                           | ~    |
| Pessoert Namber                               |                           |                 |                |              | Please upload copy of Passport  | ,                  |                   |                           |      |
| _                                             |                           |                 |                |              | Add/View(3)                     |                    | Drag files here   |                           |      |
|                                               |                           |                 |                |              | Hax File size : 15 MB           |                    | Formats: PDF, DOC | Hax No. of files : 3      |      |
| Pessport Issuing Country United Zrab Emirates |                           |                 |                | ~            | Passport Explay Date            |                    |                   |                           | 0    |
|                                               | Ustomize Columns          | Q. Search       |                |              |                                 |                    |                   | + Add Relationsh          | Nips |
| tviaus Step                                   |                           |                 |                |              |                                 |                    |                   | Cancel Save as Draft      | 1    |
| Step                                          | Action                    |                 |                |              |                                 |                    |                   |                           |      |
| (1)                                           | Click Add F               | Relationship    | s to add mo    | re relation  | ship details, t                 | his is an op       | tional field.     |                           |      |

#### الـهـيئـة الاتحاديـة لـلـضـرائـب FEDERAL TAX AUTHORITY

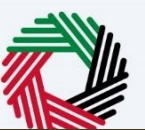

| United Arab Emirates |
|----------------------|

| TEP           | ERAS TAX AUTHORITY       |                                                                                                    |                                   |             |                      |         |
|---------------|--------------------------|----------------------------------------------------------------------------------------------------|-----------------------------------|-------------|----------------------|---------|
| Θ             | tairing_wd@ebc.com 🛛 👻 🔍 |                                                                                                    |                                   | G User Type | c) vue 1             | < A     |
| Ξ             | Home + Abdul Rohman      |                                                                                                    |                                   |             |                      |         |
| $\Rightarrow$ | Warehouse Keeper Reg     | Add Relationships                                                                                                    |                                   | 8           |                      |         |
|               | O°                       |                                                                                                    |                                   |             |                      |         |
|               | Entity Details           | Partner/Director 0                                                                                                    |                                   |             |                      |         |
|               |                          |                                                                                                    |                                   |             |                      |         |
|               | Business Relationships   | First Name in English                                                                                                    | Last Name in English              |             |                      |         |
|               | Designation              |                                                                                                    |                                   |             |                      |         |
|               | CEO                      | First Nama is Jeable                                                                                                    | Last Nama in Anabie               |             |                      |         |
|               | First Name in English    |                                                                                                    |                                   |             |                      |         |
|               | Abdal                    | Is the Partner/Director a Resident in the UAE?                                                                                                    |                                   |             |                      |         |
|               | First Name in Arabis     | Ves No                                                                                                    |                                   |             |                      |         |
|               |                          | Country of Nationality                                                                                                    |                                   |             |                      |         |
|               |                          | ×                                                                                                    |                                   |             |                      |         |
|               | Yes     No               | Passport Number                                                                                                    | Liphaed copy of Persport          |             |                      |         |
|               | Employ D                 |                                                                                                    | T Add Drag files here             |             |                      |         |
|               |                          | Passport Issuint Country                                                                                                    | Passion State                     | 165.3       |                      |         |
|               |                          | · · · · · · · · · · · · · · · · · · ·                                                                                                    | DD/HN/YYYY                        |             | Max No. of Files : 3 |         |
|               | ID Expiry Date           | Start Data                                                                                                    |                                   |             |                      |         |
|               | 25/0/2028                | 00/19/11/11                                                                                                    |                                   |             |                      |         |
|               | Passport Number          | Ans use for any of the dispeticies of the applicant's currently involved inter in the last 5 wave heart involved in terr other business marked in the ULE althout individuals or as a dispetition. | anter an earter is that burisees? |             |                      |         |
|               | _                        | ○ Yes ○ No                                                                                                    |                                   |             |                      |         |
|               | Present issuing Country  |                                                                                                    |                                   |             | Plax No. of New 13   |         |
|               | United Arab Emirates     |                                                                                                    | _                                 | AM          |                      | Ť       |
|               |                          |                                                                                                    |                                   |             |                      |         |
|               |                          |                                                                                                    |                                   |             | + Add Relation       | ariga ( |
|               |                          | Customias Columns     Q Search                                                                                                    |                                   | <u> </u>    |                      |         |
|               | Previous Step            |                                                                                                    | Core                              |             | ave as Draft 10      |         |
|               | -                        |                                                                                                    |                                   |             |                      |         |
|               | Step                     | Action                                                                                                    |                                   |             |                      |         |
|               | -                        |                                                                                                    |                                   |             |                      |         |
|               |                          | Enter all the mandatory information and clic                                                                                                    | k on Add                          |             |                      |         |
|               | (1)                      | Enter an the manuatory information and the                                                                                                    | N UII AUU.                        |             |                      |         |
|               | (+)                      |                                                                                                    |                                   |             |                      |         |
|               |                          |                                                                                                    |                                   |             |                      |         |

| بة للـضراليب<br>FEDERAL TA | الهيكة التحاديا<br>AX AUTHORITY | 2                 |              |             |           |                                |                   |               | ĺ                  |    |
|----------------------------|---------------------------------|-------------------|--------------|-------------|-----------|--------------------------------|-------------------|---------------|--------------------|----|
| e trainii                  | ing_wd@abc.com                  | ✓ Q What are yo   | looking for? |             |           |                                | 🛞 User Typ        | عربي ((ل] عو  | -A A               | +A |
| ≡ но                       | me 🕨 Abdul Reh                  | iman              |              |             |           |                                |                   |               |                    |    |
| ☆ w                        | /arehouse Ke                    | eper Registration |              |             |           |                                |                   |               |                    |    |
|                            | 25/01/2028                      |                   |              |             |           | United Arab Emirates           |                   |               | ~                  |    |
|                            | Passport Numbe                  | or                |              |             |           | Please upload copy of Passport |                   |               |                    |    |
|                            | 0.000                           |                   |              |             |           | <u>↑</u> Add/View(1)           | Drag fi           | les here      |                    |    |
|                            |                                 |                   |              |             |           | Max File size : 15 MB          | Formats: PDF, DOC | Ma            | x No. of files : 3 |    |
|                            | Passport Issuing                | Country           |              |             |           | Passport Expiry Date           |                   |               | 0                  |    |
|                            | United Arab E                   | mirates           |              |             | ~         | 01/01/2028                     |                   |               |                    |    |
|                            |                                 |                   |              |             |           |                                |                   | +             | Add Relationships  |    |
|                            | 111                             | Customize Columns | 000          |             |           |                                |                   |               |                    |    |
|                            | Relationship                    | Name in Er        | nglish Name  | e in Arabic | ID Number | Resident of UAE                | Nationality       | Actions       |                    |    |
|                            |                                 |                   |              |             | No        | data                           |                   |               |                    | 1  |
| Previo                     | ous Step                        |                   |              |             |           |                                | Cancel            | Save as Draft | Next Step          | ,  |
| Ste                        | ep A                            | ction             |              |             |           |                                |                   |               |                    |    |

After completing all mandatory fields, click the 'Next Step' button to save and proceed to the next

(1)

section.

#### الـهيئـة الاتحاديـة لـلـضـرائـب FEDERAL TAX AUTHORITY

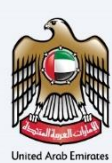

# **Bank Details**

| ERAL T | الهيئة التداي<br>XX AUTHORITY |                           |                   |                           |                      |                             |                    |                         |                           |        |
|--------|-------------------------------|---------------------------|-------------------|---------------------------|----------------------|-----------------------------|--------------------|-------------------------|---------------------------|--------|
| traini | ng_wd@abc.com V Q             | What are you looking for? |                   |                           |                      |                             |                    | Ø User                  | Type 📢) yuu               | 🔳 -A A |
| Ho     | me 🕨 Abdul Rehman             |                           |                   |                           |                      |                             |                    |                         |                           |        |
| W      | arehouse Keeper Re            | gistration                |                   |                           |                      |                             |                    |                         |                           |        |
|        | <b>0°</b>                     | °                         | <b>B</b> °        | <b>0°</b>                 | 6                    | 6                           |                    |                         | 9                         |        |
|        | Entity Details                | Identification Details    | Contact Details   | Business<br>Relationships | Bank Details         | Warehouse Keeper<br>Details | Additional Details | Authorized<br>Signatory | Review and<br>Declaration |        |
|        | Bank Details (Optio           | onal)                     |                   |                           |                      |                             |                    |                         |                           |        |
|        | Country                       |                           |                   |                           |                      |                             |                    |                         |                           |        |
|        |                               |                           |                   |                           | ~                    |                             |                    |                         |                           |        |
|        | Bank Name                     |                           |                   |                           |                      | Branch Name                 |                    |                         |                           |        |
|        |                               |                           |                   |                           |                      |                             |                    |                         |                           |        |
|        | Account Holder's Name         |                           |                   |                           | 0                    | Account number              |                    |                         |                           |        |
|        |                               |                           |                   |                           |                      |                             |                    |                         |                           |        |
|        | Upload Copy of Bank Vali      | idation Letter            | Drag              | files here                |                      |                             |                    |                         |                           |        |
|        | Max file size: 15             | мв                        | Formats: PDF, DOC | ,                         | fax No. of Files : 3 |                             |                    |                         |                           |        |
|        |                               |                           |                   |                           |                      |                             |                    |                         |                           |        |
|        |                               |                           |                   |                           |                      |                             |                    |                         |                           |        |
|        |                               |                           |                   |                           |                      |                             |                    |                         |                           |        |
|        |                               |                           |                   |                           |                      |                             |                    |                         |                           |        |
|        |                               |                           |                   |                           |                      |                             |                    |                         |                           |        |

- Bank details are optional in the Registration application. You may also provide or update the bank account details after the Warehouse Keeper registration is completed.
   If you are in the process of opening a bank account, you must provide copies of any relevant correspondence received from your bank.
  - You must ensure that your account details are accurate. Some accounts cannot receive payments electronically. Ensure that your Bank has this facility.

|                       |                                                                               |                    |                                    |                      |                         |                           | -         |
|-----------------------|-------------------------------------------------------------------------------|--------------------|------------------------------------|----------------------|-------------------------|---------------------------|-----------|
| FEDERAL TAX AUTHORITY | 1                                                                             |                    |                                    |                      |                         |                           | 2         |
| Straining_wd@abc.com  | V Q What are you looking for?                                                 |                    |                                    |                      | 💮 User T                | ype (٢) عربي (٢)          | -A A +A   |
| Home Abdul Rehma      | ,                                                                             |                    |                                    |                      |                         |                           |           |
| Warehouse Kee         | er Registration                                                               |                    |                                    |                      |                         |                           |           |
| - O-                  | 0°0°                                                                          |                    |                                    | 7                    |                         | 9                         |           |
| Entity Details        | Identification Details Contact Details Business<br>Relationships              | Bank Details       | Warehouse Keeper<br>Details        | Additional Details   | Authorized<br>Signatory | Review and<br>Declaration |           |
| Bank Batall           | (O-1/a-1)                                                                     |                    |                                    |                      |                         |                           |           |
| Country               | (Optional)                                                                    |                    |                                    |                      |                         |                           |           |
|                       |                                                                               | ~                  |                                    |                      |                         |                           |           |
| Bank Name             |                                                                               |                    | Branch Name                        |                      |                         |                           |           |
|                       |                                                                               |                    |                                    |                      |                         |                           |           |
| Account Holder        | 3 Name                                                                        | 0                  | Account number                     |                      |                         |                           |           |
|                       |                                                                               |                    |                                    |                      |                         |                           |           |
| Upload Copy of        | Bank Validation Letter                                                        |                    |                                    |                      |                         |                           |           |
|                       | Add Drag files here                                                           |                    |                                    |                      |                         |                           |           |
| Max fil               | ) size: 15 MB Formats: PDF, DOC Max No. 0                                     | of Files : 3       |                                    |                      |                         |                           |           |
|                       |                                                                               |                    |                                    |                      |                         |                           |           |
|                       |                                                                               |                    | $\mathbf{\hat{1}}$                 |                      |                         |                           |           |
|                       |                                                                               |                    | C                                  |                      |                         |                           |           |
|                       |                                                                               |                    |                                    |                      |                         |                           |           |
| Previous Step         |                                                                               |                    |                                    |                      | Cancel                  | Save as Draft             | Next Step |
| Sten                  | Action                                                                        |                    |                                    |                      |                         |                           |           |
| Step                  |                                                                               |                    |                                    |                      |                         |                           |           |
| JUCP                  | This must be an account hold with a ba                                        | ank oct            | abliched in the                    |                      |                         |                           |           |
| 5100                  | This must be an account held with a ba                                        | ank est            | ablished in the                    | UAE.                 |                         |                           |           |
| (1)                   | This must be an account held with a ba<br>The account name must match the leg | ank est<br>;al nam | ablished in the<br>e of the entity | UAE.<br>you are regi | stering with            | the FTA.                  |           |

| الهويلية الاتحادية للنصرات<br>EDERAL TAX AUTHORITY |                             |                      |                                                                                                    |                                  |                         | The line                     | Type of a sure of a            |   |
|----------------------------------------------------|-----------------------------|----------------------|----------------------------------------------------------------------------------------------------|----------------------------------|-------------------------|------------------------------|--------------------------------|---|
| E Home > Abdul Re                                  | ehman                       |                      |                                                                                                    |                                  |                         | <b>V</b> 044                 |                                |   |
| Warehouse K                                        | Ceeper Registration         | 3<br>Contact Details | Contraction Contraction Contractic Contraction Contractic Contractic Cont | 6<br>Warehouss Keeper<br>Details | 7<br>Additional Details | 8<br>Authorized<br>Signatory | 9<br>Review and<br>Declaration |   |
| Bank Del                                           | tails (Optional)            |                      |                                                                                                    |                                  |                         |                              |                                |   |
| Bank Name                                          |                             |                      | ~                                                                                                    | Branch Name                      |                         |                              |                                |   |
| Account Ho                                         | ilder's Name                |                      | 6                                                                                                    | Account number                   |                         |                              |                                |   |
| Upload Cos                                         | w of Bank Validation Letter |                      |                                                                                                    |                                  |                         |                              |                                |   |
|                                                    | <u>↑</u> Add                | Drag files her       | 9<br>May No. of Elles - 3                                                                                                    |                                  |                         |                              |                                |   |
|                                                    |                             |                      |                                                                                                    |                                  |                         |                              |                                |   |
|                                                    |                             |                      |                                                                                                    |                                  |                         |                              | ,                              |   |
| Previous Step                                      |                             |                      |                                                                                                    |                                  |                         | Cancel                       | Save as Draft Next Step        | P |
|                                                    |                             |                      |                                                                                                    |                                  |                         |                              |                                |   |

L

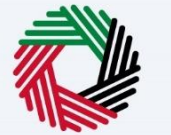

# Warehouse keeper Details

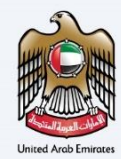

| براليپ<br>۲۱۵۱ | الهيئية التحارية للتح<br>RAL TAX AUTHORITY | >                                               |                                     |                                   |                  |                              |                       |                                |                              |                   |                   |             |         | ۱    |
|----------------|--------------------------------------------|-------------------------------------------------|-------------------------------------|-----------------------------------|------------------|------------------------------|-----------------------|--------------------------------|------------------------------|-------------------|-------------------|-------------|---------|------|
| 0              | training_wd@abc.com                        | V Q What are you looking for?                   |                                     |                                   |                  |                              |                       |                                |                              | 🛞 User Type       | (ئ                | yijiz 📕     |         | A +A |
| ≡              | Home  Abdul Rehm                           | an                                              |                                     |                                   |                  |                              |                       |                                |                              |                   |                   |             |         |      |
| ۵              | Warehouse Kee                              | per Registration                                |                                     |                                   |                  |                              |                       |                                |                              |                   |                   |             |         |      |
|                | <b>0</b> °                                 | <b>0°</b>                                       | <b>(3</b> °                         | O°                                | 6°               | 6                            |                       |                                |                              |                   |                   |             |         |      |
|                | Entity Details                             | Identification Details                          | Contact Details                     | Business<br>Relationships         | Bank Details     | Warehouse<br>Detail          | Keeper<br>s           | Additional Details             | Authorized<br>Signatory      |                   | Review<br>Declara | and<br>tion |         |      |
|                | Warehouse K                                | eeper Details                                   |                                     |                                   |                  |                              |                       |                                |                              |                   |                   |             |         |      |
|                | Are you a produ<br>date)                   | cer or are you intending to produce excise good | is? (If yes please select the relev | ant Excise Product Categories and | add commencement | Are you an importer or date) | are you intending to  | import excise goods? (If yes p | please select the relevant i | Excise Product Ca | tegories and      | add commen  | cement  |      |
|                | • Yes                                      | No                                              |                                     |                                   |                  | • Yes 🔿 No                   |                       |                                |                              |                   |                   |             |         |      |
|                |                                            | Excise Product Category                         | Comme                               | ncement Date                      |                  | Ex                           | cise Product Category |                                | Commence                     | ment Date         |                   |             |         |      |
|                |                                            | Tobacco and Tobacco Products                    |                                     |                                   |                  | - Tol                        | sacco and Tobacco Pr  | oducts                         |                              |                   |                   |             |         |      |
|                |                                            | Carbonated Drinks                               |                                     |                                   |                  | . Ca                         | rbonated Drinks       |                                |                              |                   |                   |             |         |      |
|                |                                            | Energy drinks                                   |                                     |                                   |                  | En En                        | ergy drinks           |                                |                              |                   |                   |             |         |      |
|                |                                            | Liquids Used in Electronic Smoking Devices      | and Tools                           |                                   |                  |                              | uids Used in Electron | ic Smoking Devices and Tools   |                              |                   |                   |             |         |      |
|                |                                            | Electronic Smoking Devices and Tools            |                                     |                                   |                  | . Ex                         | ctronic Smoking Devi  | ices and Tools                 |                              |                   |                   |             |         |      |
|                | Previous Step                              |                                                 |                                     |                                   |                  |                              |                       |                                | Cance                        | 4                 | Save as Dr        | aft         | Next SI | tep  |

- Only the excisable activities and goods declared in this section will be available to choose from in the Designated Zone registration application (after your Warehouse Keeper application is approved by FTA). Hence you need to declare the excisable activities and excise goods that you intend to operate across all your Designated Zones in this application.
- In future, if you need to add excisable activities and excise goods in your Designated Zones that has not been declared in your Warehouse Keeper registration, you need to first submit an 'Amend Warehouse Keeper' application to FTA. Post FTA approval, these will appear in your 'Amend Designated Zone' application.

| اللغبراليب<br>FEDERAL T | الهيئة التحاية<br>AX AUTHORITY | <b>A</b>                                     |                                       |                                   |                    |                                                  |                                       |                                    |                                  |           |
|-------------------------|--------------------------------|----------------------------------------------|---------------------------------------|-----------------------------------|--------------------|--------------------------------------------------|---------------------------------------|------------------------------------|----------------------------------|-----------|
| e traini                | ing_wd@abc.com                 | V Q What are you looking for?                |                                       |                                   |                    |                                                  |                                       | 🛞 Use                              | r Type 🕼 çıjız                   | -A A +A   |
| ≡ но                    | ame 🕨 Abdul Rehm               | an                                           |                                       |                                   |                    |                                                  |                                       |                                    |                                  |           |
| ⇔ w                     | /arehouse Kee                  | per Registration                             |                                       |                                   |                    |                                                  |                                       |                                    |                                  |           |
|                         | <b>o</b> °                     | <b>2</b> °                                   | <b>3</b> °                            | <b>0</b> °                        | <b>6</b> °         | 6                                                | 7                                     | 8                                  | 9                                |           |
|                         | Entity Details                 | Identification Details                       | Contact Details                       | Business<br>Relationships         | Bank Details       | Warehouse Keeper<br>Details                      | Additional Details                    | Authorized<br>Signatory            | Review and<br>Declaration        |           |
|                         | Warehouse K                    | eeper Details                                |                                       |                                   |                    |                                                  |                                       |                                    |                                  |           |
|                         | Are you a produi<br>date)      | cer or are you intending to produce excise g | oods? (If yes please select the relev | ant Excise Product Categories and | d add commencement | Are you an importer or are you intendin<br>date) | g to import excise goods? (If yes ple | ase select the relevant Excise Pro | duct Categories and add commence | ment      |
|                         | • Yes 🔿                        | No                                           |                                       |                                   |                    | • Yes 🕐 No                                       |                                       |                                    |                                  |           |
|                         |                                | Excise Product Category                      | Comme                                 | icement Date                      |                    | Excise Product Cate                              | gory                                  | Commencement Date                  |                                  |           |
|                         |                                | Tobacco and Tobacco Products                 |                                       |                                   |                    | Tobacco and Tobac                                | co Products                           |                                    |                                  |           |
| 6                       |                                | Carbonated Drinks                            |                                       |                                   |                    | Carbonated Drinks                                |                                       |                                    |                                  |           |
| U                       |                                | Energy drinks                                |                                       |                                   |                    | Energy drinks                                    |                                       |                                    |                                  |           |
|                         |                                | Liquids Used in Electronic Smoking Devi      | ces and Tools                         |                                   |                    | Liquids Used in Elec                             | tronic Smoking Devices and Tools      |                                    |                                  |           |
|                         |                                | Electronic Smoking Devices and Tools         |                                       |                                   |                    | Electronic Smoking                               | Devices and Tools                     |                                    |                                  |           |
| Previo                  | ous Step                       |                                              |                                       |                                   |                    |                                                  |                                       | Cancel                             | Save as Draft                    | Next Step |

| Step | Action                                                                                                    |
|------|----------------------------------------------------------------------------------------------------|
| (1)  | <ul> <li>Answer the questions based on the excisable activities you may be, or are, involved in.<br/>Accordingly provide all types of Excise goods that you would be engaged with and their<br/>commencement dates.</li> <li>Select whether you plan to store excise goods owned by yourself, other parties, or both in<br/>your Designated Zones</li> </ul> |

| للضرائب | دىـة ل | للمنبئية الاتجا | 🤰   |  |
|---------|--------|-----------------|-----|--|
|         |        |                 | . 1 |  |
| FEDERAL | IAX    | AUTHORIT        | Y 7 |  |

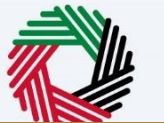

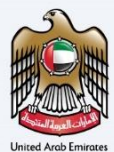

| Kaland Kiland 💭         |                                                        |                                                      |                                              |                      |                                                 |                                                      |                                         |                 |  |
|-------------------------|--------------------------------------------------------|------------------------------------------------------|----------------------------------------------|----------------------|-------------------------------------------------|------------------------------------------------------|-----------------------------------------|-----------------|--|
| ring_wdi2ebc.com 🗸 🕻    | Q What are you looking for?                            |                                                      |                                              |                      |                                                 |                                                      |                                         | () User Type    |  |
| emg 🕨 Abdul Rohman      |                                                        |                                                      |                                              |                      |                                                 |                                                      |                                         |                 |  |
| Varehouse Keeper Re     | egistration                                            |                                                      |                                              |                      |                                                 |                                                      |                                         |                 |  |
| <b>o</b> °              | O°                                                     | <b>0</b> °                                           | O°                                           | 6°                   |                                                 | $\overline{)}$                                       | (8)                                     |                 |  |
| Entity Details          | identification Details                                 | Centact Details                                      | Business                                     | Bank Details         | Warehouse Keeper                                | Additional Details                                   | Authorized                              | Review and      |  |
|                         |                                                        |                                                      |                                              |                      |                                                 |                                                      |                                         |                 |  |
| Warehouse Keepe         | ar Details                                             |                                                      |                                              |                      |                                                 |                                                      |                                         |                 |  |
| Are you a resolution of | are visu interdirecto produce parties mode? /If yes    | Insue select the colourest Eurise Deeduct Categories | s and add common concert date?               |                      | for you at importer or any you introdien to im- | not earlier meets? (If you always safer) the relevan | Eccise Product Calegories and add comme | tera mast data) |  |
| Ves  No                 |                                                        |                                                      |                                              |                      | Vis  No                                         |                                                      |                                         |                 |  |
|                         |                                                        |                                                      |                                              |                      |                                                 |                                                      |                                         |                 |  |
| Are you a Stockpiler or | r are you intending to stockpile encise goods? ()f yes | please select the relevant Excise Product Categori   | ies and add commencement date)               |                      | Do you release goods from a Designated zone?    | Of yes please select the relevant Excise Product C   | ategories and add commencement date)    |                 |  |
| 🔿 Yes 💿 No              |                                                        |                                                      |                                              |                      | 🔿 Yes 💌 NB                                      |                                                      |                                         |                 |  |
| Sweetened Drinks        | noary?                                                 |                                                      |                                              |                      | / Both                                          |                                                      |                                         |                 |  |
| What is the proposed    | Thate of your registration as a Wavehouse inee         | 507 <sup>7</sup>                                     |                                              |                      |                                                 |                                                      |                                         |                 |  |
| 01/01/2022              | •                                                      |                                                      |                                              | 2                    | 1                                               |                                                      |                                         |                 |  |
| Please provide any docu | umentation which can support your financial solvency   | r (n.g. copy of most recent financial statements, ba | nk statement for the last 3 months or other) |                      | Comments                                        |                                                      |                                         |                 |  |
| 1 A                     | kdd/View(1)                                            |                                                      | Drag files here                              |                      |                                                 |                                                      |                                         |                 |  |
|                         | size: 15 HB                                            | Formats: PDF, DOC                                    |                                              | Max No. of Files : 3 |                                                 |                                                      |                                         |                 |  |

| Step | Action                                                       |  |
|------|--------------------------------------------------------------|--|
| (1)  | If you are a Logistics company, answer the question as 'Yes' |  |

| ndigebe.com 🗸 🔍 What are you looking                                      | for?                                  |                                         |                                               |                      |                                                |                                                      |                                               | 🛞 User Type 🕼 📖           |
|---------------------------------------------------------------------------|---------------------------------------|-----------------------------------------|-----------------------------------------------|----------------------|------------------------------------------------|------------------------------------------------------|-----------------------------------------------|---------------------------|
| Abdul Rohman                                                              |                                       |                                         |                                               |                      |                                                |                                                      |                                               |                           |
| house Keeper Registration                                                 |                                       |                                         |                                               |                      |                                                |                                                      |                                               |                           |
| 0° 0                                                                      | °                                     | <b>0</b> °                              | <b>O</b> <sup>o</sup>                         | <b>6</b> °           |                                                | ()                                                   |                                               |                           |
| ity Details identificati                                                  | on Details                            | Contact Details                         | Business<br>Relationships                     | Rank Details         | Warehouse Keeper<br>Details                    | Additional Details                                   | Authorized<br>Signatory                       | Review and<br>Declaration |
| Warehouse Keeper Details                                                  |                                       |                                         |                                               |                      |                                                |                                                      |                                               |                           |
| Are you a producer or are you intending to produce                        | e excise goods? (If yes please selec  | t the relevant Exclos Product Categoris | s and add commoncement date)                  |                      | Are you an importar or are you intending to im | sport exclus goods? (If yos please select the releva | nt Excise Product Categories and add commence | armant data)              |
| 🔾 Ves 💌 No                                                                |                                       |                                         |                                               |                      | 🔿 Yes 💿 No                                     |                                                      |                                               |                           |
|                                                                           |                                       |                                         |                                               |                      |                                                |                                                      |                                               |                           |
| Are you a Stockpiler or are you intending to stockpi                      | ile excise goods? ()F yes please sele | ect the relevant Excise Product Categor | ies and add commencement date)                |                      | Do you release goods from a Designated zone    | 7 (if yes please select the relevant Excise Product  | Categories and add commencement date)         |                           |
| 0 0                                                                       |                                       |                                         |                                               |                      |                                                |                                                      |                                               |                           |
|                                                                           |                                       |                                         |                                               |                      |                                                |                                                      |                                               |                           |
| Which excise goods are entered or intentrided to be<br>Sweptened Drinks 🛞 | entered into the Designated Zone:     | to that you will control and supervise? |                                               | ~                    | Do you plan to store excise goods owned by off | her parties in the Designated Zone?                  |                                               |                           |
|                                                                           |                                       |                                         |                                               |                      |                                                |                                                      |                                               |                           |
| Are you a logistics company?                                              |                                       |                                         |                                               |                      |                                                |                                                      |                                               |                           |
| Vis ( Ne                                                                  |                                       |                                         |                                               |                      |                                                |                                                      |                                               |                           |
|                                                                           |                                       |                                         |                                               |                      |                                                |                                                      |                                               |                           |
| What is the proposed effective date of your registrat                     | ion as a Warehouse keeper?            |                                         |                                               |                      |                                                |                                                      |                                               |                           |
| 0\/0\/2022                                                                |                                       |                                         |                                               | 8                    |                                                |                                                      |                                               |                           |
| Please provide any documentation which can suppor                         | t your financial solvency (e.g. copy  | of most recent financial statements, ba | ank statement for the last 3 months or other) |                      | Comments                                       |                                                      |                                               |                           |
| 1 Add/View(1)                                                             |                                       |                                         | Drag fåss here                                |                      |                                                |                                                      |                                               |                           |
| Mex file size: 15 MB                                                      |                                       | Formats: PDF, DOC                       |                                               | Hax No. of Files : 3 |                                                |                                                      |                                               |                           |
|                                                                           |                                       |                                         |                                               |                      |                                                |                                                      |                                               |                           |
|                                                                           |                                       |                                         |                                               |                      |                                                |                                                      |                                               |                           |
|                                                                           |                                       |                                         |                                               |                      |                                                |                                                      |                                               |                           |
|                                                                           |                                       |                                         |                                               |                      |                                                |                                                      |                                               |                           |

- Your effective date of registration as a Warehouse Keeper will be the day on which your application is approved, or any date requested from you and agreed by the FTA.
  - You are liable to pay the Excise tax owed to the FTA in case the person who is required to pay the tax fails to do so. To ensure that you are financially capable for the potential tax liability, documentary proof on your financial solvency should be submitted for the FTA's review. Furthermore, the FTA may ask you to submit a financial guarantee against Excise tax that may accrue to the excise goods stored in the Designated Zone as part of the Designated Zone registration application.

# الـهـيئـة الاتحـاديـة لـلـضـرائـب FEDERAL TAX AUTHORITY

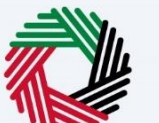

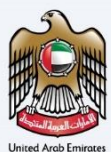

| 1.1.1.1.1.1.1.1.1.1.1.1.1.1.1.1.1.1.1. |                                                                                                    |                                           |                     |                                                 |                                                    |                                                |                           | <u>é</u>  |
|----------------------------------------|----------------------------------------------------------------------------------------------------|-------------------------------------------|---------------------|-------------------------------------------------|----------------------------------------------------|------------------------------------------------|---------------------------|-----------|
| tuising_wdikebc.com v Q                | What are you looking for?                                                                                  |                                           |                     |                                                 |                                                    |                                                | 🛞 User Type 🕼 🖓           | II -      |
| Ligzag 🖌 Abdul Rohman                  |                                                                                                    |                                           |                     |                                                 |                                                    |                                                |                           |           |
| Warehouse Keeper Reg                   | tration                                                                                                    |                                           |                     |                                                 |                                                    |                                                |                           |           |
| <b>0</b> °                             | 0°                                                                                                    | O°                                        | 6°                  |                                                 |                                                    |                                                | 9                         |           |
| Entity Details                         | identification Details Contact Details                                                                     | Business<br>Relationships                 | Bank Details        | Warehouse Keeper<br>Details                     | Additional Details                                 | Authorized<br>Signatory                        | Review and<br>Declaration |           |
| Warehouse Keeper E                     | tails                                                                                                    |                                           |                     |                                                 |                                                    |                                                |                           |           |
| Are you a producor or are              | ou intending to produce excise goods? (If yes please select the relevant Excise Product Categories as      | nd add commoncement date)                 |                     | Are you an importer or are you intending to imp | ort excise goods? (if yes please select the releva | t Excise Product Categories and add commenceme | et data)                  |           |
| 🔿 Vas 💿 Na                             |                                                                                                    |                                           |                     | 🔿 Yax 💿 Na                                      |                                                    |                                                |                           |           |
| Ann ann a ffersioniler ar an           | en interafies to standards earlies another Miner advant soluted the advant Project Project Project Project | and add assume to summary data.           |                     | De una minere mande form a Designated arm?      | of our elever releat the edward furing freedout (  | 'state to management the law viewer's          |                           |           |
| Ves  No                                | en weueud te trechere ekone Beeek in kei beare tekst tus kervau myose nuonet meritikuis.                   | and and commencement date)                |                     | Ves  No                                         | or yes please select the relevant excise product ( | asegenes are allo commencement ease)           |                           |           |
|                                        |                                                                                                    |                                           |                     |                                                 |                                                    |                                                |                           |           |
| Which excise goods are ent             | ed or interended to be entered into the Designated Zone(s) that you will control and supervise?            |                                           |                     | Do you plan to store excise goods owned by othe | r parties in the Designated Zone?                  |                                                |                           |           |
| Sweetened Drinks (2)                   |                                                                                                    |                                           | ~                   | Both                                            |                                                    |                                                |                           | ~         |
| Vis  No What is the proposed effect    | a data af your registration as a Wavehouse basgar?                                                         |                                           |                     |                                                 |                                                    |                                                |                           |           |
| 01/01/2022                             |                                                                                                    |                                           | 8                   |                                                 |                                                    |                                                |                           |           |
| Please provide any docume              | ation which can support your financial solvency (e.g. copy of most recent financial intervents, basis      | statement for the last 3 months or other) |                     | Commerts                                        |                                                    |                                                |                           |           |
| Add                                    | 5 HB Europe PDF DOC                                                                                        | og files here                             | Pag No. of Films 13 |                                                 |                                                    |                                                |                           |           |
|                                        |                                                                                                    |                                           |                     |                                                 |                                                    |                                                |                           |           |
|                                        |                                                                                                    |                                           |                     |                                                 |                                                    |                                                |                           |           |
|                                        |                                                                                                    |                                           |                     |                                                 |                                                    |                                                |                           |           |
|                                        |                                                                                                    |                                           |                     |                                                 |                                                    |                                                |                           |           |
| revious Step                           |                                                                                                    |                                           |                     |                                                 |                                                    |                                                | Cancel Save as Draft      | Next Step |
| Step                                   | Action                                                                                                    |                                           |                     |                                                 |                                                    |                                                |                           |           |
|                                        | Input the date you belie                                                                                   |                                           | distration s        | hould take ef                                   | fect on The                                        | date can be a                                  | any date or               | the       |
|                                        | input the date you belle                                                                                   | ve your reg                               | 51511 011 5         |                                                 |                                                    |                                                | iny date of               | unc       |
| (1)                                    | I same dav vou submit th                                                                                   | is registrati                             | ion form.           |                                                 |                                                    |                                                |                           |           |

| المواجعة المواجعة 💏                                                     |                                                                                                    |
|-------------------------------------------------------------------------|----------------------------------------------------------------------------------------------------|
| irina autikalis com 🛛 🗸 🕕                                               | the Discussion of the second second                                                                                                    |
| iong + Abdul Rohman                                                     |                                                                                                    |
| Warehouse Keeper Reg                                                    | stration                                                                                                    |
| Ertity Details                                                          | O         O                                                                                                    |
| Warehouse Keeper D                                                      | etaik                                                                                                    |
| Are you a producer or are                                               | yes Mindeling to produce states people (7) in a place a visited to reduced. Eccess Product Colorginal and all communications duals                                                                                                    |
| Ves 🖲 No                                                                | ○ w • w                                                                                                    |
| Are you a Stockpiler or an                                              | per interfely to strategies tools good (if you plane and add to interventional Product Calogrates and add commentment etail)                                                                                                    |
| 🔿 Yes 💿 No                                                              | • • • •                                                                                                    |
|                                                                         |                                                                                                    |
| Which excise goods are ent<br>Sweetened Drinks 📀                        | end or indentiability is to ensure the providence Zender Schwarz Schwarz Schwa |
|                                                                         |                                                                                                    |
| Are you a legistics compa                                               | a,                                                                                                    |
| Ves  No                                                                 |                                                                                                    |
| 0\/0\/2022<br>Please provide any docume<br><u>1</u> Add<br>Mare Routine | Table with one super per fuencial adverses, has super an fuencial adverses, has super per fuencial adverses, has super per fuencial  |
| Max Ne size                                                             | 13 M PARKER (Option Parks) -                                                                                                    |
|                                                                         |                                                                                                    |
|                                                                         |                                                                                                    |
|                                                                         |                                                                                                    |
| ious Step                                                               | Cover Sensitive Territoria                                                                                                    |
| Step                                                                    | Action                                                                                                    |
| (1)                                                                     | Provide documentary proof of your financial solvency. You may also provide us with additional comments for more explanation.                                                                                                    |
|                                                                         |                                                                                                    |

| A AUTRORITY                                |                                                        |                                                   |                                              |                      |                                                          |                                                      |                                             |                                |
|--------------------------------------------|--------------------------------------------------------|---------------------------------------------------|----------------------------------------------|----------------------|----------------------------------------------------------|------------------------------------------------------|---------------------------------------------|--------------------------------|
| ng_wel@abc.com v 🕻                         | What are you looking for?                              |                                                   |                                              |                      |                                                          |                                                      |                                             | () User Type () 0.04 🔳 🗚 A     |
| ne • Abdul Rehman<br>arehouse Keeper Re    | gistration                                             |                                                   |                                              |                      |                                                          |                                                      |                                             |                                |
| Entity Dotails                             | electrification Details                                | Centact Datalla                                   | Euclose<br>Relationships                     | S<br>Bank Deta Is    | (6)<br>Warshouse Keeper<br>Details                       | 7)<br>Additional Details                             | 8<br>Authorized<br>Signatory                | 9<br>Review and<br>Declaration |
| Warehouse Keepe                            | Details                                                |                                                   |                                              |                      |                                                          |                                                      |                                             |                                |
| Are you a producer or<br>Yes  No           | re you intending to produce excise goods? (If yee plo  | are aclect the relevant Exclue Product Categories | and add commencement data)                   |                      | Are you an importor or are you intending to im O Yes  No | sport excise goods? (if yes please select the releva | t Excise Product Categories and add commenc | cement data)                   |
| Are you a Stockpiler or<br>Yes  No         | are you intending to stockaile exclue goods? Of yes pl | issue select the relevant Excise Product Categori | es and add commencement date)                |                      | Do you release goods from a Designated zone              | P Of yes please select the relevant Excise Product   | lategories and add commencement date)       |                                |
| Which excise goods are<br>Sweatened Drinks | ntered or intenteded to be entered into the Designate  | ed Zone(u) that you will control and supervise?   |                                              |                      | Do you plan to store excise goods owned by oth<br>Doth   | ter parties in the Designated Zone?                  |                                             | ~                              |
| Are you a legistics com                    | sary?                                                  |                                                   |                                              |                      |                                                          |                                                      |                                             |                                |
| 0 *** • ***                                |                                                        |                                                   |                                              |                      |                                                          |                                                      |                                             |                                |
| What is the proposed of 01/01/2022         | octive date of your registration as a Warehouse keepe  | a                                                 |                                              |                      | 1                                                        |                                                      |                                             |                                |
| Please provide any docu                    | nentation which can support your financial solvancy (  | e.g. copy of most recent financial statements, ba | nk slatement for the last 3 menths or other) |                      | Comments                                                 |                                                      |                                             |                                |
| L A<br>Max Re:                             | A(/View(1)<br>ec: 15 MB                                | Formats: PDF, DOC                                 | Drag files here                              | Max No. of Files : 3 |                                                          |                                                      |                                             |                                |
|                                            |                                                        |                                                   |                                              |                      |                                                          |                                                      |                                             |                                |
|                                            |                                                        |                                                   |                                              |                      |                                                          |                                                      |                                             | (1)                            |
| vs Step                                    |                                                        |                                                   |                                              |                      |                                                          |                                                      |                                             | Cancel Save as Draft Next Step |
|                                            |                                                        |                                                   |                                              |                      |                                                          |                                                      |                                             |                                |

#### الـهيئـة الاتحاديـة لـلـضــرائـب FEDERAL TAX AUTHORITY

# **Additional Details**

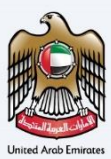

| 🛞 User Type حربي (ב) عربي 🔳 -A A +A                                                                                                    |
|----------------------------------------------------------------------------------------------------|
|                                                                                                    |
|                                                                                                    |
| <b>0 6 0 7 8 8 9</b>                                                                                                    |
| is Bank Details Warehouse Keeper Additional Details Authorized Review and<br>Details Signatory Declaration                                                                                                    |
| a then please enter the correspondence Excise TRN                                                                                                    |
| θ                                                                                                    |
|                                                                                                    |
| Cancel Save as Draft Next Step                                                                                                    |
|                                                                                                    |
| ns based on your business related activities                                                                                                    |
| Bank Details     Wurehouse Keeper<br>Details     Additional Details     Authorized<br>Signatory     Review and<br>Declaration       a then please enter the correspondence Excise TRN     Image: Cancel Seve as Draft     Image: Cancel Seve as Draft     Next Seve as Draft |

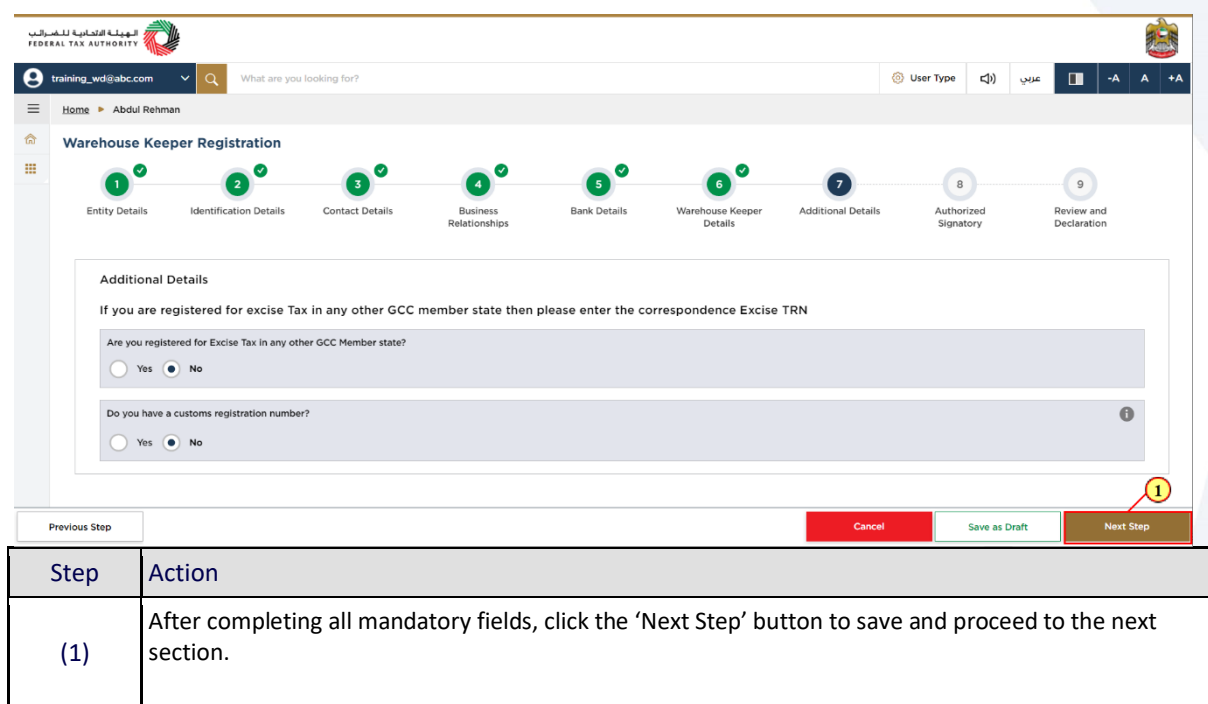

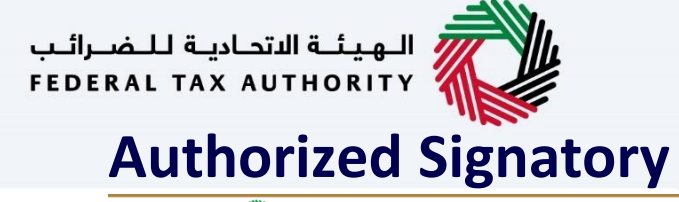

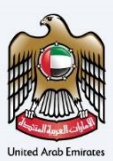

| لرائيب<br>FEDE | الهيئة الاتحادية للض<br>RAL TAX AUTHORITY |                            |                       |                           |              |                             |                    |                         |           |                         |      | m  |
|----------------|-------------------------------------------|----------------------------|-----------------------|---------------------------|--------------|-----------------------------|--------------------|-------------------------|-----------|-------------------------|------|----|
| 9              | training_wd@abc.c                         | om 🗸 Q What are you        | looking for?          |                           |              |                             | 6                  | ) User Type ⊏())        | عربي      | -A                      | A    | +A |
| ≡              | Home 🕨 Abdu                               | l Rehman                   |                       |                           |              |                             |                    |                         |           |                         |      |    |
| ଜ              | Warehouse                                 | Keeper Registration        |                       |                           |              |                             |                    |                         |           |                         |      |    |
|                | 0                                         | 20                         | <b>3</b> <sup>0</sup> | O°                        | <b>6</b>     | <b>6</b> °                  | <b>0</b> °         | -                       |           | 9                       |      |    |
|                | Entity Deta                               | ils Identification Details | Contact Details       | Business<br>Relationships | Bank Details | Warehouse Keeper<br>Details | Additional Details | Authorized<br>Signatory | R         | eview and<br>eclaration |      |    |
|                | Autho                                     | rized Signatory            |                       |                           |              |                             |                    |                         |           |                         |      |    |
|                | Autho                                     | rized Signatory list       |                       |                           |              |                             |                    |                         | + Add Aut | horized Signat          | ory  |    |
|                | Customize Columns                         |                            | Q Search              |                           |              |                             |                    |                         |           |                         |      |    |
|                | Name in English                           |                            | Name in Arabic        | ID                        | Number       | Email                       |                    | Actions                 |           | $\odot$                 |      |    |
|                |                                           |                            |                       |                           | No data      |                             |                    |                         |           |                         |      |    |
|                |                                           | _                          |                       |                           |              |                             |                    |                         |           |                         |      |    |
|                | Previous Step                             |                            |                       |                           |              |                             | Cancel             | Save as                 | s Draft   | Next                    | Step |    |
|                | Step                                      | Action                     |                       |                           |              |                             |                    |                         |           |                         |      |    |
|                | (1)                                       | Click on Add Au            | uthorized Si          | gnatory, to e             | enter the A  | uthorized Sig               | natory detai       | ils.                    |           |                         |      |    |

|                                                                                                    | 8                 |
|----------------------------------------------------------------------------------------------------|-------------------|
|                                                                                                    | A+ A A-           |
|                                                                                                    |                   |
| Press     Press        Press                                                                                                    |                   |
|                                                                                                    |                   |
| And end of the set of the set of |                   |
|                                                                                                    |                   |
| Attracted Spatt       in       in </th <th></th>                                                                                                    |                   |
| Propertie       pertination         Image: Section of the section of the se                                                                  | korized Signatory |
| Not over the main over the main o           |                   |
| component of the second of the second of the se           |                   |
| Implementation     Implementation                                                                                                    |                   |
| Image: section of section of sect           |                   |
| Image: Section of Section of Section o                 |                   |
| partin       0 mm         Parter factor       2000000000000000000000000000000000000                                                                                                    |                   |
| An own       Proper hands:       Proper hands:                                                                                                    |                   |
| Parate Repair       Analytic Statistical Statistical Statiste Statistical                                         |                   |
| Appendixed     Reperting the NT       Version     Version       Version     Version       Version     Version       Version     Version       Version     Version       Version     Version       Version     Version       Version     Version       Version     Version       Version     Version       Version     Version       Version     Version                                                                                                    |                   |
| Pages lang Sang     Pages range       Image Sang     Concessa       Set San     Concessa       Concessa     Concessa       Set San     Concessa       Set San     Concessa       Set San     Concessa       Set San     Concessa       Set San     Concessa       Set San     Concessa       Set San     Concessa       Set San     Concessa       Set San     Concessa                                                                                                    |                   |
| Version     Version       Name     Reservation for fixed on the set of the fixed on the set of the fixed on the set of the fixed on the set of the fixed on the set of the fixed on the set of the fixed on the set of the fixed on the set of the fixed on the set of the set of                                                         |                   |
| Notes that         Processes of those of the source of the source of                                |                   |
| Annual Ref         Corr         New Hole                                                                                                    |                   |
|                                                                                                    |                   |
| Faller Mar.         Gene         Sector Mar.                                                                                                    |                   |
| Packa No.                                                                                                    |                   |
| Protections                                                                                                    |                   |
|                                                                                                    | Next Step         |
| Stop Action                                                                                                    |                   |
| Step Action                                                                                                    |                   |
| <ul> <li>If Manager or CEO is the authorized signatory select 'Yes', the Manager or CEO details provided</li> <li>(1) previous section will be populated</li> <li>Otherwise, select 'No', to enter the authorized signatory detail.</li> </ul>                                                                                                    | in the            |

#### الـهـيئـة الاتحـاديـة لـلـضــرائـب FEDERAL TAX AUTHORITY

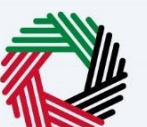

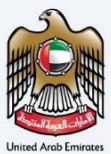

| nn. |                         |                                                    |                                                                     |
|-----|-------------------------|----------------------------------------------------|---------------------------------------------------------------------|
| θ   | tairing_wdikebc.com 🗠 🔍 |                                                    | () Vertiges () vertiges () vertiges ()                              |
| Ξ   | Home + Abdul Rohman     | Authorized Signatory                               | 8                                                                   |
|     | Warehouse Keeper Reg    |                                                    |                                                                     |
| н   | <b>o</b> °              | is your authorized signatory same as your manager? | 0                                                                   |
|     | Entity Details          | • Yes No                                           |                                                                     |
|     |                         | First Name in English                              | Last Name in English                                                |
|     | Authorized Florester    | Abdel                                              | Rehman                                                              |
|     | Authorized Signatory    | First Name in Anable                               | Last Name in Analyic                                                |
|     | Authorized Signator     | bid.                                               | + Add Authorized Signaloy                                           |
|     |                         | Designation                                        | Enal                                                                |
|     | Namo in English         | CEO                                                | training, wd (labc com                                              |
|     |                         | Country Code Mobile Number                         |                                                                     |
|     |                         | +871(United Anab Emintes )                         |                                                                     |
|     |                         |                                                    | Country of Nationality                                              |
|     |                         | Are you a Resident of UAE?                         | United Arab Emirates                                                |
|     |                         | • ¥¥4 0 A00                                        |                                                                     |
|     |                         | Emirates ID                                        | D Expiry Date                                                       |
|     |                         |                                                    | 22/0/2008                                                           |
|     |                         | Passport Number                                    |                                                                     |
|     |                         |                                                    |                                                                     |
|     |                         | Passport Issuing Country                           | Pauport Expiry Date                                                 |
|     |                         | United Arab Emirates                               | 0/0/2028                                                            |
|     |                         | Start Date                                         | Please upload Memorandum of Association/Power of Attorney documents |
|     |                         | 0/0/2022                                           | Add/View(1) Drag files here                                         |
|     |                         |                                                    | Max file size: 15 HB Formatis: PDF, DOC Hax No. of Files            |
|     |                         |                                                    |                                                                     |
|     |                         |                                                    |                                                                     |
|     |                         |                                                    |                                                                     |
|     |                         |                                                    |                                                                     |

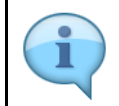

Evidence of authorization may include a Power of Attorney or similar in the case of legal persons. You can add one or more authorized signatory, if required.

|                          |                                                   |                                                                     | <b>8</b>                   |
|--------------------------|---------------------------------------------------|---------------------------------------------------------------------|----------------------------|
| 🕒 tairing_nd2ebc.com 🗠 🔍 |                                                   | @ tree                                                              | тура (ф) ини 🔲 -А А +А     |
| Eleme + Abdul Rohman     | Authorized Signatory                              |                                                                     | 0                          |
| Warehouse Keeper Reg     |                                                   |                                                                     |                            |
| = 0°                     | k your authorized signatory same as your manager? |                                                                     | 0                          |
| Entity Details           | ● Yes ○ No                                        |                                                                     |                            |
|                          | First Name in English                             | Last Name in English                                                |                            |
| Authorized Signaton      | Abdul                                             | Rehman                                                              |                            |
| Additionated organised   | First Name in Anable                              | Last Name in Avabic                                                 |                            |
| Authorized Signator      | Apt.                                              |                                                                     | + Add Authorized Signatory |
|                          | Designation                                       | Dnal                                                                |                            |
| Name in English          | CEO                                               | traking, wd/abc.com                                                 |                            |
|                          | Cauntry Code Mobile Number 0                      |                                                                     |                            |
|                          | +971(United Audo Emirates ) 987054320             |                                                                     |                            |
|                          |                                                   | Provides of Malascelles                                             |                            |
|                          | Any you a Resident of UAE1                        | United Arab Emirates                                                |                            |
|                          | • Ves () No                                       |                                                                     |                            |
|                          | Eminates ID                                       | D Expiry Date                                                       |                            |
|                          |                                                   | 23/0/2028                                                           |                            |
|                          | Passport Number                                   |                                                                     |                            |
|                          |                                                   |                                                                     |                            |
|                          | Passport lawing Country                           | Pacaport Expiry Date                                                |                            |
|                          | United Areb Emirates                              | 0(0/2028                                                            |                            |
|                          | Start Data                                        | Please upload Memorandum of Association/Power of Attorney documents |                            |
|                          | 0/0/2022                                          | Add/View(1)     Drag files here                                     |                            |
|                          |                                                   | Max file slate: 15 MB Formatic PDF, DOC Hax No. of Files            |                            |
|                          |                                                   | 444                                                                 |                            |
|                          |                                                   |                                                                     |                            |
|                          |                                                   |                                                                     |                            |
| Previous Step            |                                                   | Cancel                                                              | Leat Next Step             |
| Stop                     | Action                                            |                                                                     |                            |
| Step                     | Action                                            |                                                                     |                            |
|                          | Enter all the mandatory information and clic      | k op Add                                                            |                            |
| (1)                      | Litter all the manuatory information and the      | K UII Auu.                                                          |                            |
| (1)                      |                                                   |                                                                     |                            |
|                          |                                                   |                                                                     |                            |

| الهيئة التحانية للغ<br>AL TAX AUTHORITY |                                                                                |                            |                               |                   |                       |                         |                 | 2                            |
|-----------------------------------------|--------------------------------------------------------------------------------|----------------------------|-------------------------------|-------------------|-----------------------|-------------------------|-----------------|------------------------------|
| training_wd@abc.cr                      | om V Q What are you looking                                                    | for?                       |                               |                   |                       |                         | 🛞 User Type     | A A +A                       |
| Home  Abdul                             | Rehman                                                                         |                            |                               |                   |                       |                         |                 |                              |
| Entity Detail                           | Keeper Registration                                                            | 3<br>Contact Details       | 4<br>Business<br>Delateration | 5<br>Bank Details | 6<br>Warehouse Keeper | 2<br>Additional Details | 8<br>Authorized | 9<br>Review and              |
| Author                                  | rized Signatory<br>rized Signatory list<br>III Customize Columns<br>In English | Q Search<br>Name in Arabic | н                             | D Number          | Email                 |                         | Actions         | + Add Authorized Signatory   |
| Abdul                                   | kenman                                                                         | 745 345                    |                               |                   | Training_wd           | gabc.com                |                 |                              |
|                                         |                                                                                |                            |                               |                   |                       |                         |                 |                              |
| revious Step                            | ]                                                                              |                            |                               |                   |                       |                         | Cancel          | 1<br>Save as Draft Next Step |
|                                         |                                                                                |                            |                               |                   |                       |                         |                 |                              |

ـب FE

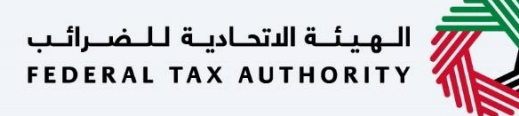

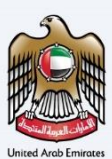

# **Review and Declaration**

| رائىپ<br>FEDI | ادينة للنضر<br>RAL TAX | المهنة الأنما<br>AUTHORITY                     |                                                     |                                                                                                    |               |             |           |       |      |       |      |
|---------------|------------------------|------------------------------------------------|-----------------------------------------------------|----------------------------------------------------------------------------------------------------|---------------|-------------|-----------|-------|------|-------|------|
| Θ             | training.              | _wd@abc.com v Q What are you looking for?      |                                                     |                                                                                                    |               | 🛞 User Type | ()        | عربي  |      | -A    | A +A |
| ≡             | Home                   | Abdul Rehman                                   |                                                     |                                                                                                    |               |             |           |       |      |       |      |
| ۵             | War                    | ehouse Keeper Registration                     |                                                     |                                                                                                    |               |             |           |       |      |       |      |
|               |                        |                                                |                                                     |                                                                                                    |               |             |           |       | Edit |       |      |
|               |                        | Name in English                                | Name in Arabic                                      | ID Number                                                                                                    | Email         |             |           |       |      |       |      |
|               |                        | Abdul Rehman                                   | عند عند                                             | 100 - 100 - 100 - 100 - 100 - 100 - 100 - 100 - 100 - 100 - 100 - 100 - 100 - 100 - 100 - 100 - 100 - 100 - 100 | Training_wd@4 | abc.com     |           |       |      |       |      |
|               |                        |                                                |                                                     |                                                                                                    |               |             |           |       |      |       |      |
|               |                        |                                                |                                                     |                                                                                                    |               |             |           |       |      |       |      |
|               |                        | Declaration                                    |                                                     |                                                                                                    |               |             |           |       |      |       |      |
|               |                        | First Name in English                          |                                                     | <br>First Name in Arabic                                                                                        |               |             |           |       |      |       |      |
|               |                        | training                                       |                                                     |                                                                                                    |               |             |           |       |      | تدريب |      |
|               |                        | Last Name in English                           |                                                     | <br>Last Name in Arabic                                                                                         |               |             |           |       |      |       |      |
|               |                        | wd                                             |                                                     |                                                                                                    |               |             |           |       |      | تدريب |      |
|               |                        | Country Code                                   | Mobile Number                                       | <br>Email                                                                                                    |               |             |           |       |      |       |      |
|               |                        | +971 ( United Arab Emirates )                  | 987654321                                           | TRAINING_WD@ABC.COM                                                                                             |               |             |           |       |      |       |      |
|               |                        | Submission Date                                |                                                     |                                                                                                    |               |             |           |       |      |       |      |
|               |                        | 28/07/2022                                     |                                                     |                                                                                                    |               |             |           |       |      |       |      |
|               |                        | L dealars that all information provided in two | and complete to the best of my browledge and belief |                                                                                                    |               |             |           |       |      |       |      |
|               |                        | - record in the motion provided is the paccade | and complete to the best of my knowledge and beller |                                                                                                    |               |             |           |       |      |       |      |
|               | Previous               | Step                                           |                                                     |                                                                                                    | Cano          | ol          | Save as E | Draft |      | Submi | t.   |
|               |                        |                                                |                                                     |                                                                                                    |               |             |           |       |      |       |      |

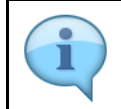

This section will help you to make sure that you have completed the registration application correctly and included the documents we have asked you to send.

| للضرائب<br>FEDERAL 1 | يتية الاتصاديية  <br>TAX AUTHOI | *** 🥡        | 4                                                     |                                                |                                                                                                    |                     |               |                     |       |
|----------------------|---------------------------------|--------------|-------------------------------------------------------|------------------------------------------------|----------------------------------------------------------------------------------------------------|---------------------|---------------|---------------------|-------|
| e train              | ning_wd@al                      | ibc.com      | V Q What are you looking for?                         |                                                |                                                                                                    | Ø User              | Type 🗘 🖓      | <del>م</del> - 🔳 عر | A +A  |
| = =                  | ome 🕨 Al                        | bdul Rehma   | an                                                    |                                                |                                                                                                    |                     |               |                     |       |
| l⇔ v                 | Varehou                         | use Keel     | per Registration                                      |                                                |                                                                                                    |                     |               |                     |       |
|                      |                                 |              |                                                       |                                                |                                                                                                    |                     |               |                     |       |
|                      |                                 |              |                                                       |                                                |                                                                                                    |                     |               | Edit                |       |
|                      | N                               | lame in Eng  | lish                                                  | Name in Arabic                                 | ID Number                                                                                                    | Email               |               |                     |       |
|                      | A                               | bdul Rehma   | an                                                    | aite aite                                      | 100 million - 100 million - 10 | Training_wd@abc.com |               |                     |       |
|                      |                                 |              |                                                       |                                                |                                                                                                    |                     |               |                     |       |
|                      |                                 |              |                                                       |                                                |                                                                                                    |                     |               |                     |       |
|                      | Decla                           | aration      |                                                       |                                                |                                                                                                    |                     |               |                     |       |
|                      | First Na                        | ame in Engl  | ish                                                   |                                                | First Name in Arabic                                                                                                    |                     |               |                     |       |
|                      | training                        |              |                                                       |                                                |                                                                                                    |                     |               | ų                   | تدرپ  |
|                      | Last Name in English            |              |                                                       |                                                | Last Name in Arabic                                                                                                    |                     |               |                     | _     |
|                      | wd                              |              |                                                       |                                                |                                                                                                    |                     |               | ب                   | تدرب  |
|                      | Country                         | y Code       |                                                       | Mobile Number                                  | Email                                                                                                    |                     |               |                     | _     |
|                      | +971                            | ( United Ar  | ab Emirates )                                         | 987654321                                      | TRAINING_WD@ABC.COM                                                                                                    |                     |               |                     |       |
|                      | Submis                          | ssion Date   |                                                       |                                                |                                                                                                    |                     |               |                     |       |
|                      |                                 | ,====        |                                                       |                                                |                                                                                                    |                     |               |                     |       |
|                      |                                 | I declare th | hat all information provided is true , accurate and c | omplete to the best of my knowledge and belief |                                                                                                    |                     |               |                     |       |
|                      |                                 |              | `                                                     | 0                                              |                                                                                                    |                     |               |                     |       |
| Previ                | ious Step                       |              |                                                       |                                                |                                                                                                    | Cancel              | Save as Draft | S                   | ubmit |
| S                    | tep                             | Ì            | Action                                                |                                                |                                                                                                    |                     |               |                     |       |
|                      |                                 |              |                                                       |                                                |                                                                                                    |                     |               |                     |       |
|                      |                                 |              | After carefully revi                                  | ewing all of the informatic                    | on entered on the applicat                                                                                                    | tion, mark t        | he checl      | kbox to             |       |
|                      | (1)                             |              | declare the correct                                   | tness of the information p                     | rovided in the application                                                                                                    |                     |               |                     |       |
|                      | (-)                             |              |                                                       | · · · · · · · · · · · · · · · · · · ·          |                                                                                                    |                     |               |                     |       |
|                      |                                 |              |                                                       |                                                |                                                                                                    |                     |               |                     |       |

| FEDERAL       | لا تعديد التحادية التحادية التحادية التحادية التحادية التحادية التحادية التحادية التحادية التحادية التحادية الت |                                                           |                     |                       |         |
|---------------|----------------------------------------------------------------------------------------------------|-----------------------------------------------------------|---------------------|-----------------------|---------|
| <b>9</b> trai | ining_wd@abc.com V Q What are you looking fo                                                                    | n                                                         |                     | 🛞 User Type (إن) بريې | -A A +A |
| = 1           | Home 🕨 Abdul Rehman                                                                                             |                                                           |                     |                       |         |
|               | Warehouse Keeper Registration                                                                                   |                                                           |                     | _                     |         |
|               | Name in Facility                                                                                                | Name in Arabia                                            | 10 Mumber           | feed.                 | Edit    |
|               | Abdul Rehman                                                                                                    | Name in Arabic                                            | i Di Kumber         | Training_wd@abc.com   |         |
|               |                                                                                                    |                                                           |                     |                       |         |
|               | First Name in English<br>training<br>Last Name in English                                                       |                                                           | Lest Name in Arabic |                       | تدريب   |
|               | wd                                                                                                    |                                                           |                     |                       | تدريب   |
|               | Country Code Mobile Number                                                                                      |                                                           | Email               |                       |         |
|               | +9/1 (United Arab Emirates )                                                                                    | 987654321                                                 | TRAINING_WD@ABC.COM |                       |         |
|               | 28/07/2022                                                                                                    |                                                           |                     |                       |         |
|               | I declare that all information provided is true , acc                                                           | urate and complete to the best of my knowledge and belief |                     |                       |         |
|               |                                                                                                    |                                                           |                     |                       |         |

الـهـيئــة الدتحـاديـة لـلـضــرائـب FEDERAL TAX AUTHORITY

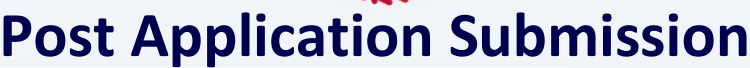

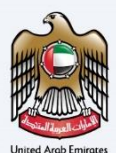

| ost Applic                                                                                                    |                                                                                                    |                                                                                                    |
|----------------------------------------------------------------------------------------------------|----------------------------------------------------------------------------------------------------|----------------------------------------------------------------------------------------------------|
| kadand Kagaal<br>Ax autosoffr<br>Mg.wdQebecom V Q What are you looking for?                                                                                                    |                                                                                                    | لاً المراجعة المراجعة ا |
| ig + Adul Rehman<br>Varehouse Keeper Registration                                                                                                    |                                                                                                    |                                                                                                    |
|                                                                                                    | Application Submitted Successfully Name : Adual Nationan Networks Number 1: 20000005477 Submitted Dame : 1: 20: Adv 2022                                                                                                    | € is Source                                                                                                    |
| <b>2</b> —                                                                                                    |                                                                                                    |                                                                                                    |
|                                                                                                    |                                                                                                    |                                                                                                    |
|                                                                                                    |                                                                                                    |                                                                                                    |
| tence<br>to the application is submitted, the PTA shall approve, reject or resubmit and natify the applicant acc<br>PTA requires any further details from you in order to assist with the serification of your application<br>on the PTA requires a structure of your application, you will be nettined on the decision vice among/the<br>structure of your application in the advances of the logicated according, You may require your applica-<br>tions of your application in the advances of the logicated according, You may require your applica-<br>tions of your application in the advances of the logicated according, You may require your applica-<br>tions of the application in the advances of the logicated according, You may require your applica- | Series 25 Journes das.<br>In en distance a condition a statisman a strate a provincio segurad form par.<br>In el distance a condition a strategia en distance a strategia en distance a strategia en distance a strategia<br>In el distance has datastate das estas estas. |                                                                                                    |
| r <u>tant Notes:</u><br>Fileant (Taxable Person) may be liable for a late registration administrative penalty if FTA determines                                                                                                    | at the Taubite Penson Tabled to register for VMT on time. The FTA may charge the applicant a latin regionation administrative generative of AED 10,000 if the applicant bits to submit the application which 20 cal                                                        | alendar days of being required to register.                                                                                                    |
| eny queries please contact us on www.syc.com or contact us directly at our call conter number 1234                                                                                                    | 27880 or enind dryphyrralson                                                                                                    | Back to Daviboand Download                                                                                                    |
|                                                                                                    |                                                                                                    |                                                                                                    |
| After your su                                                                                                    | ur application is submitted successfully, a Refere<br>mitted application. Note this reference number                                                                                                    | ence Number is generated for<br>for future purposes.                                                                                                    |
| receive                                                                                                    | an email from us to confirm receipt of your appli                                                                                                    | cation.                                                                                                    |
| Your ap                                                                                                    | plication will be reviewed by us. If additional info                                                                                                    | rmation is required to assist th                                                                                                    |

- Your application will be reviewed by us. If additional information is required to assist the review of the application, we will contact you via email. You will be required to provide such additional information within the stipulated timeframe.
- Upon completing the review of the application, we will either pre-approve or, in some cases, may have to reject the application. We will notify you via email its decision on your application.
- Where an application is rejected, we will provide reasons for doing so. You may reapply but only once you have resolved the matters brought to your attention.
- Once the FTA confirms acceptance of your application, you will be notified on the decision and status of the application will be changed to "Awaiting DZ linking". You will now be able to submit one or more Designated Zone registration applications to FTA. Please note that the "Awaiting DZ linking" status indicates that your Warehouse Keeper registration is still not complete, and you are not yet granted the privileges to act as a Warehouse Keeper by FTA On approval of your first Designated Zone registration application by FTA, your Warehouse Keeper application will also be approved, and you will be issued a Warehouse Keeper number, Designated Zone number, Warehouse Keeper and Designated Zone registration certificates.

#### Important Notes:

- The status of your application will be updated in the dashboard of your taxpayer portal. You can check it at any time by log in to your taxpayer portal.
- The Warehouse Keeper registration application shall be approved only once the first Designated Zone under the Warehouse Keeper is approved by the FTA. Only then, the Warehouse Keeper number and certificate will be issued by the FTA.
- Once registered, the Warehouse Keeper must notify the FTA of any change in circumstances which may affect his registration status. You must familiarize yourself with the provisions around change of circumstances under Article 10 of Cabinet Decision Number. 37 of 2017 on the Executive Regulation of the Federal Decree-Law Number. 7 of 2017 on Excise Tax.

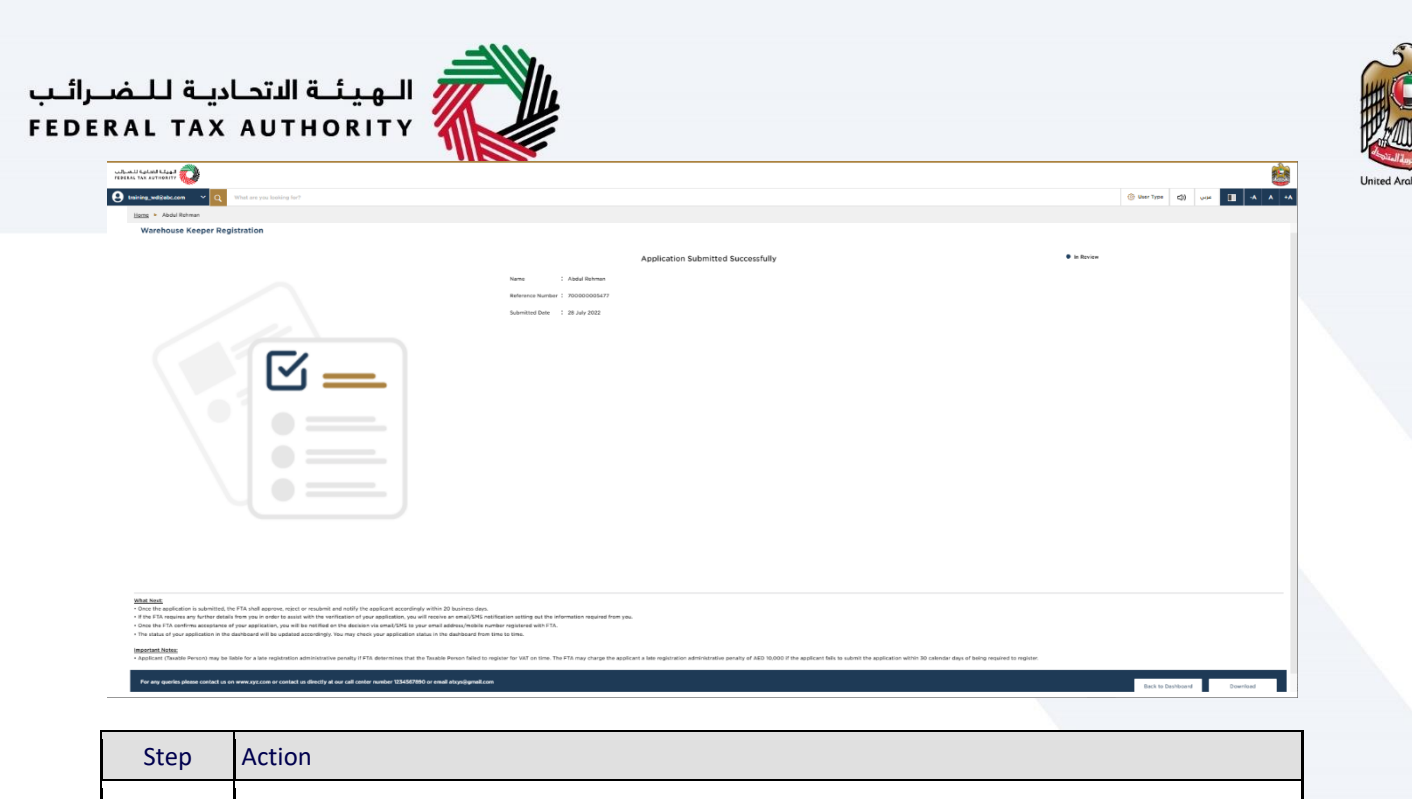

| (1) | • | Click 'Download' to download a pdf copy of the acknowledgement screen.      |
|-----|---|-----------------------------------------------------------------------------|
|     | • | Click 'Back to Dashboard' to navigate back to the Taxable Person dashboard. |

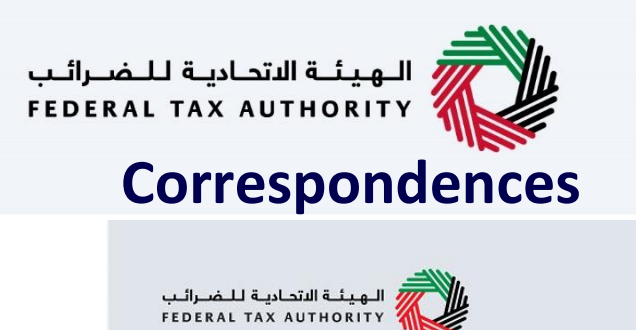

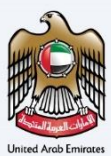

## إمــارات تـاكـس **EMARATAX**

#### Taxpayer receives the following correspondences:

- Application submission acknowledgment.
- Additional information notification (only if FTA requires more
- information to assist with their review of your application).
- Application approval or rejection notification.

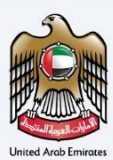

# Thank you

Federal Tax Authority